# • PI-HOLE A LAN-WIDE AD BLOCKER THAT RUNS ON A RASPBERRY-PI

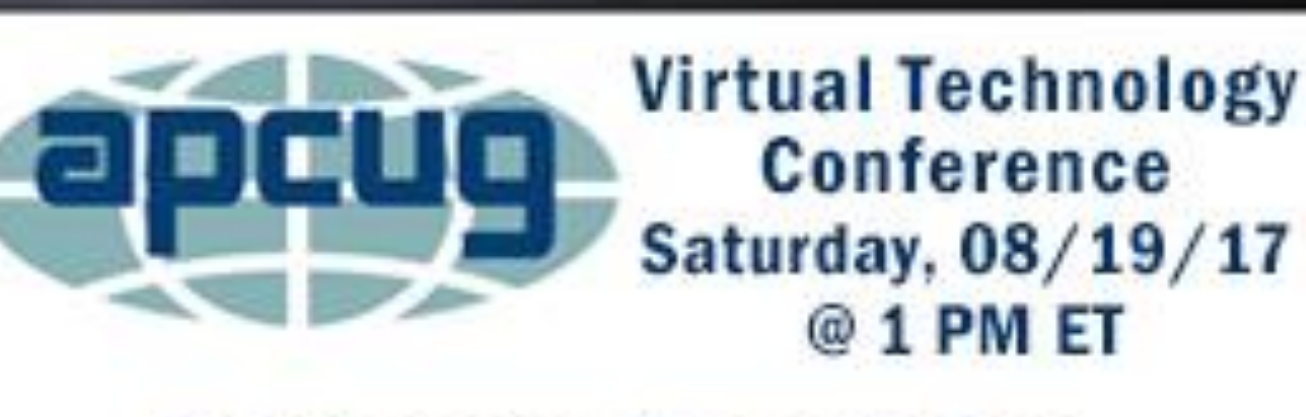

#### Conference Description & Registration Links go to

apcug2.org/category/virtual-tech-conference

### ABOUT ME – DON ARROWSMITH

- I used my first computer in 1961, a Bendix G-15, which had a whole 2KB of rotating drum memory! I have a BSEE from Lehigh and am retired from working at a US Navy facility collecting data from aircraft engines via computers.
- I am currently the President of the Philadelphia Area Computer Society and am a past APCUG advisor for Region 3. I maintain several web sites that I have coded in PHP and MySQL.

### WHAT WE'LL COVER

- What is a Pi-hole and why would I want one?
- What are the hardware requirements and how do I assemble it?
- What operating system will I be using, where do I get it and how do I install it?
- How do I get Pi-hole software and install it?
- How do I configure it to work with my network?
- How do I maintain Pi-hole?
- How do I troubleshoot it?

#### PI-HOLE™: A BLACK HOLE FOR INTERNET ADVERTISEMENTS

curl -sSL https://install.pi-hole.net | bash

• Block Over 100,000 Ad-serving Domains Block Advertisements On All Devices Improve Overall Network Performance Faster web page loading Reduce Cellular Data Usage Monitor Performance And Statistics Protect against malware-tainted ads

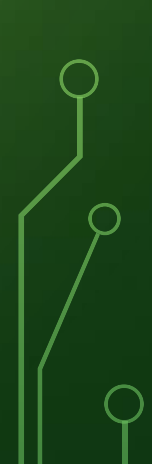

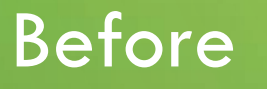

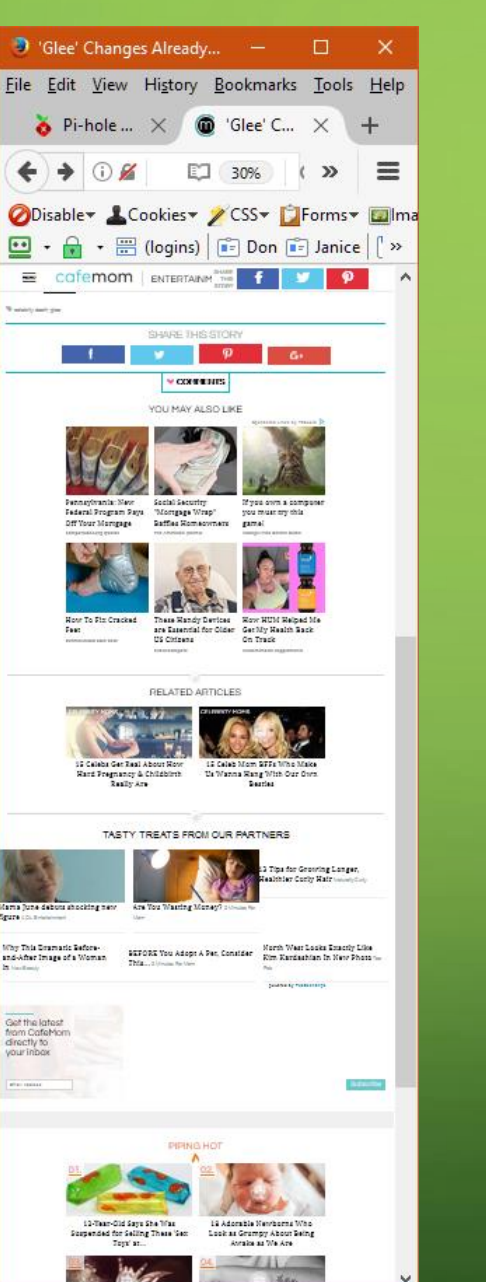

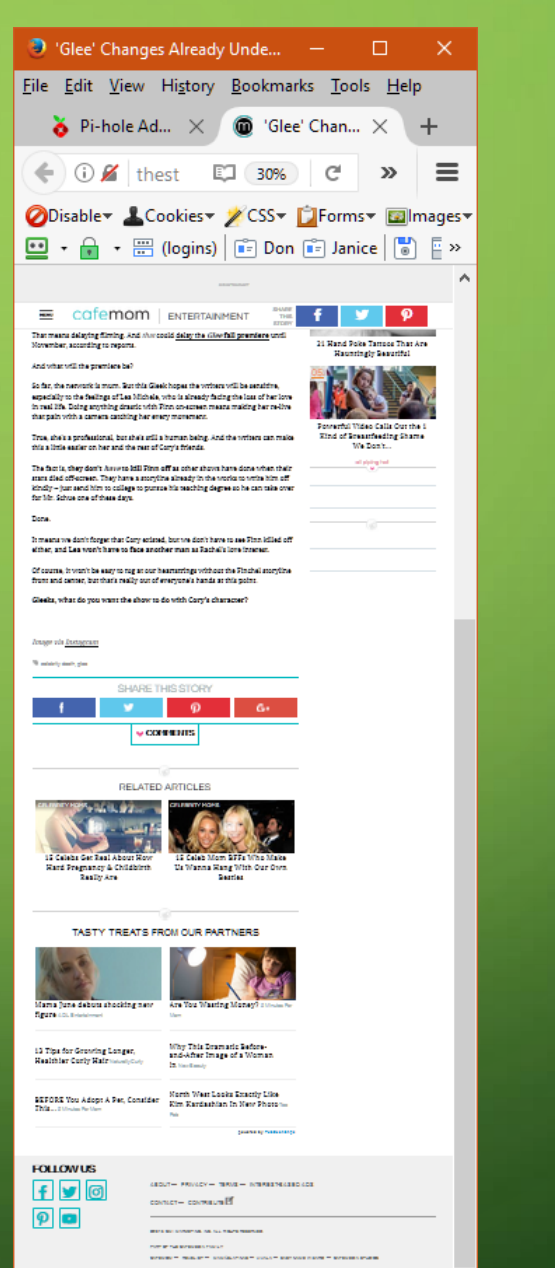

#### After

- The 'pi' part of the name comes from Raspberry-Pi, a small, single-board computer about the size of a deck of cards. There are a series of Pi's developed in the United Kingdom by the Raspberry Pi Foundation to promote the teaching of basic computer science in schools and in developing countries.
- There will be many opportunities to make alternate choices with this project.
  I'll describe the choices I made for my system. You may make different choices to construct your unique system.
- I chose to use a Raspberry Pi 3B. The Pi-hole software will also run on other models, including the much cheaper Pi 0.
- I chose to use Raspbian Linux; Pi-hole will also run on many others.

- The Pi 3B includes: a Broadcom BCM2837 SoC with a 1.2 GHz 64-bit quad-core ARM Cortex-A53 processor, with 512 KB shared L2 cache
- 1GB RAM LPDDR2 (900 MHz)
- Micro SD card slot (recommended minimum 8 GB class 4) [class refers to speed]
- 10/100 MBps Ethernet port
- 4 USB 2.0 ports
- Full-size HDMI video port
- 802.11n 2.4 GHz Wireless LAN
- Bluetooth 4.1 & Low Energy (BLE)
- 40 GPIO (General Purpose Input Output) pins
- Combined 3.5 mm audio jack and composite video
- Camera serial interface (CSI) and Display serial interface (DSI)
- VideoCore IV 3D graphics core
- Micro USB connector for 5v power (2.5 a supply recommended)

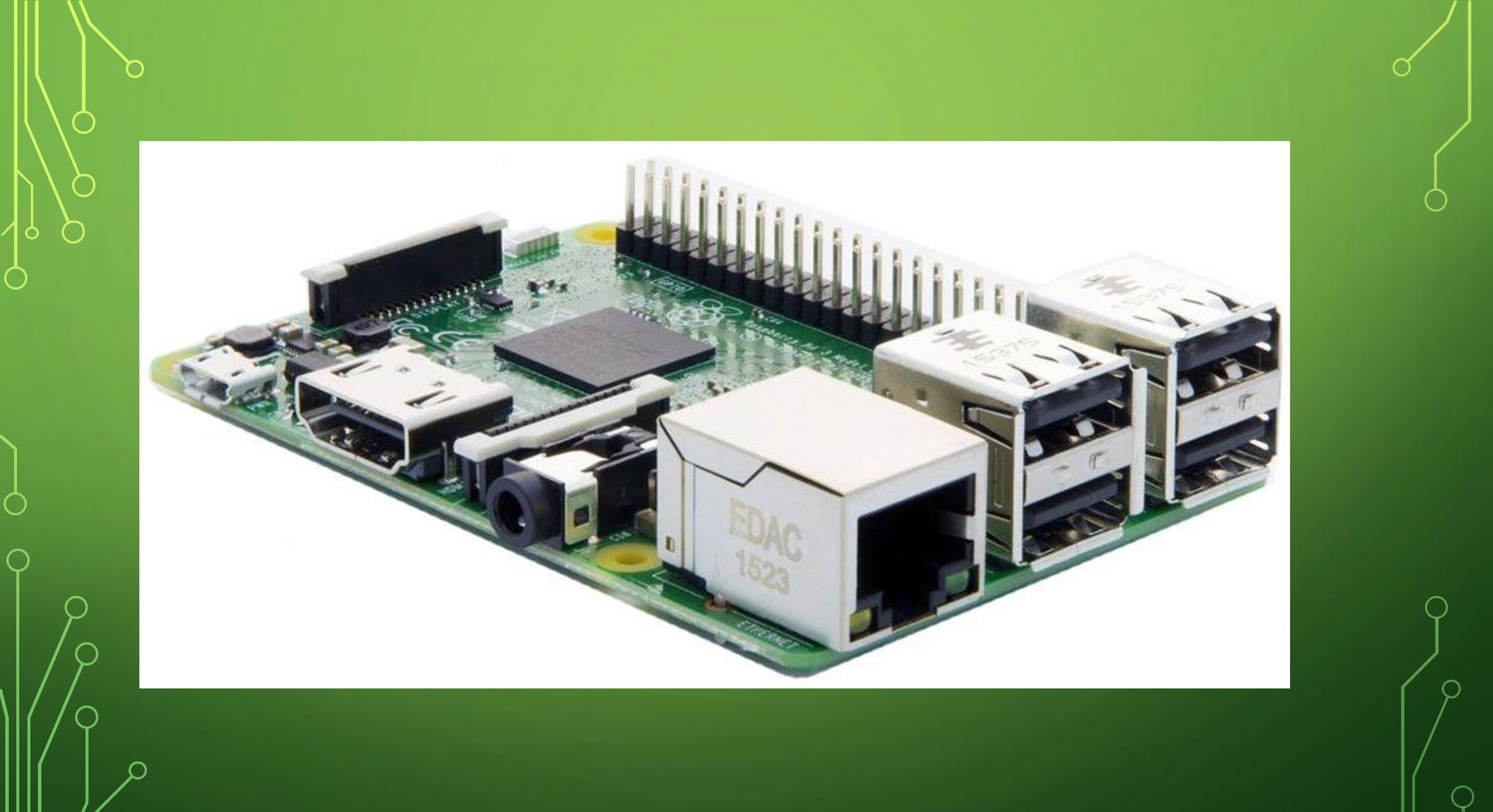

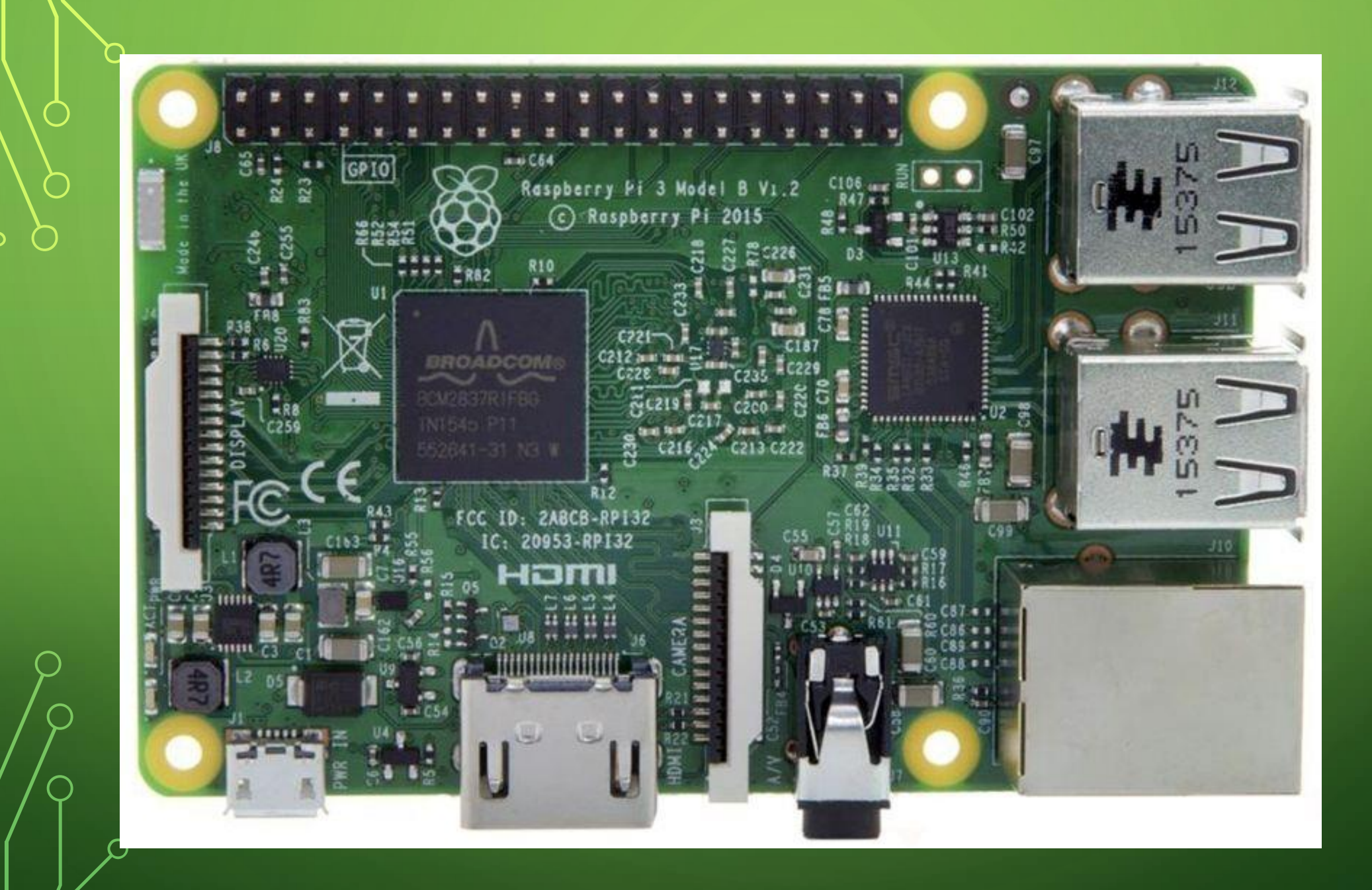

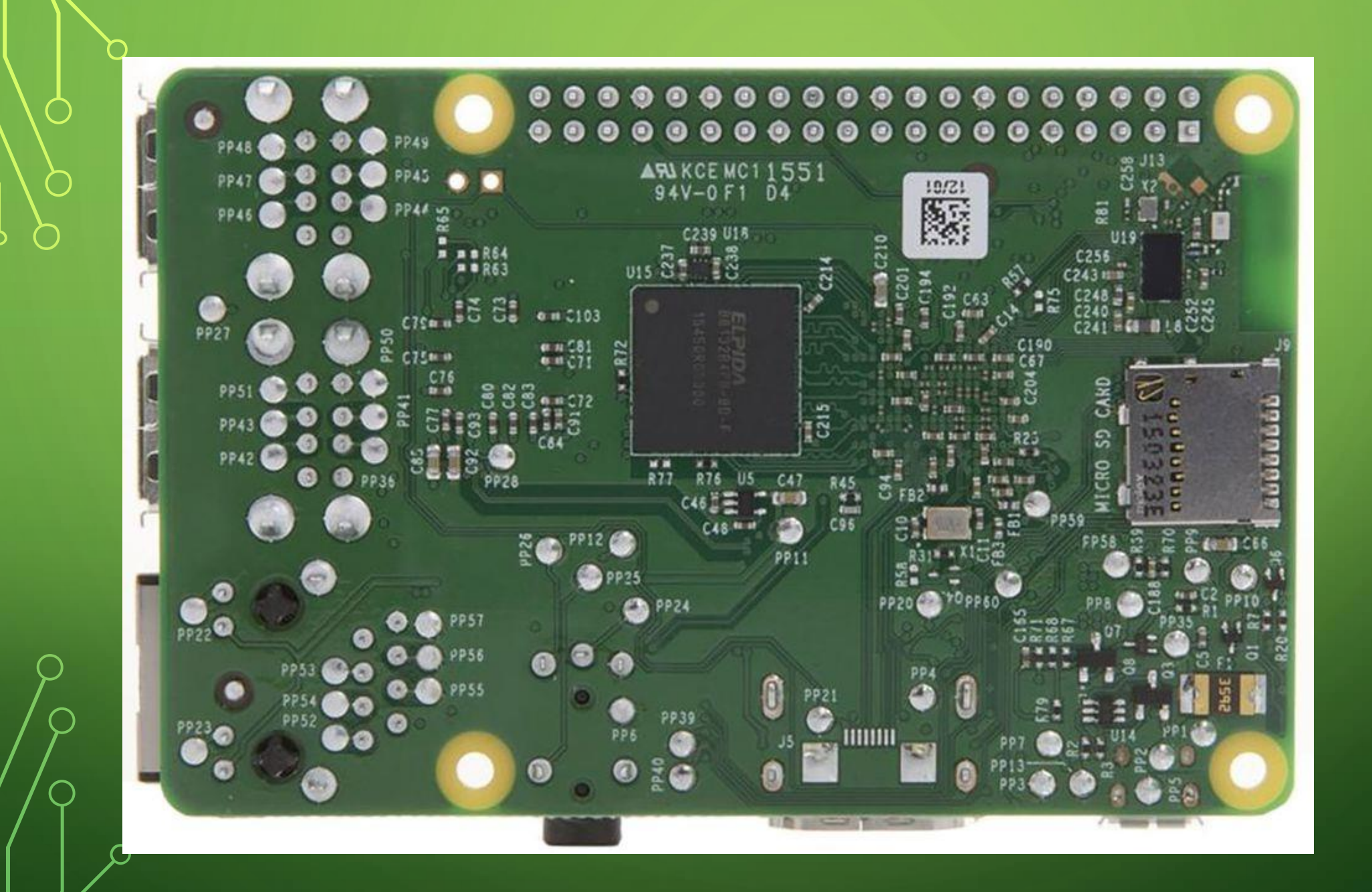

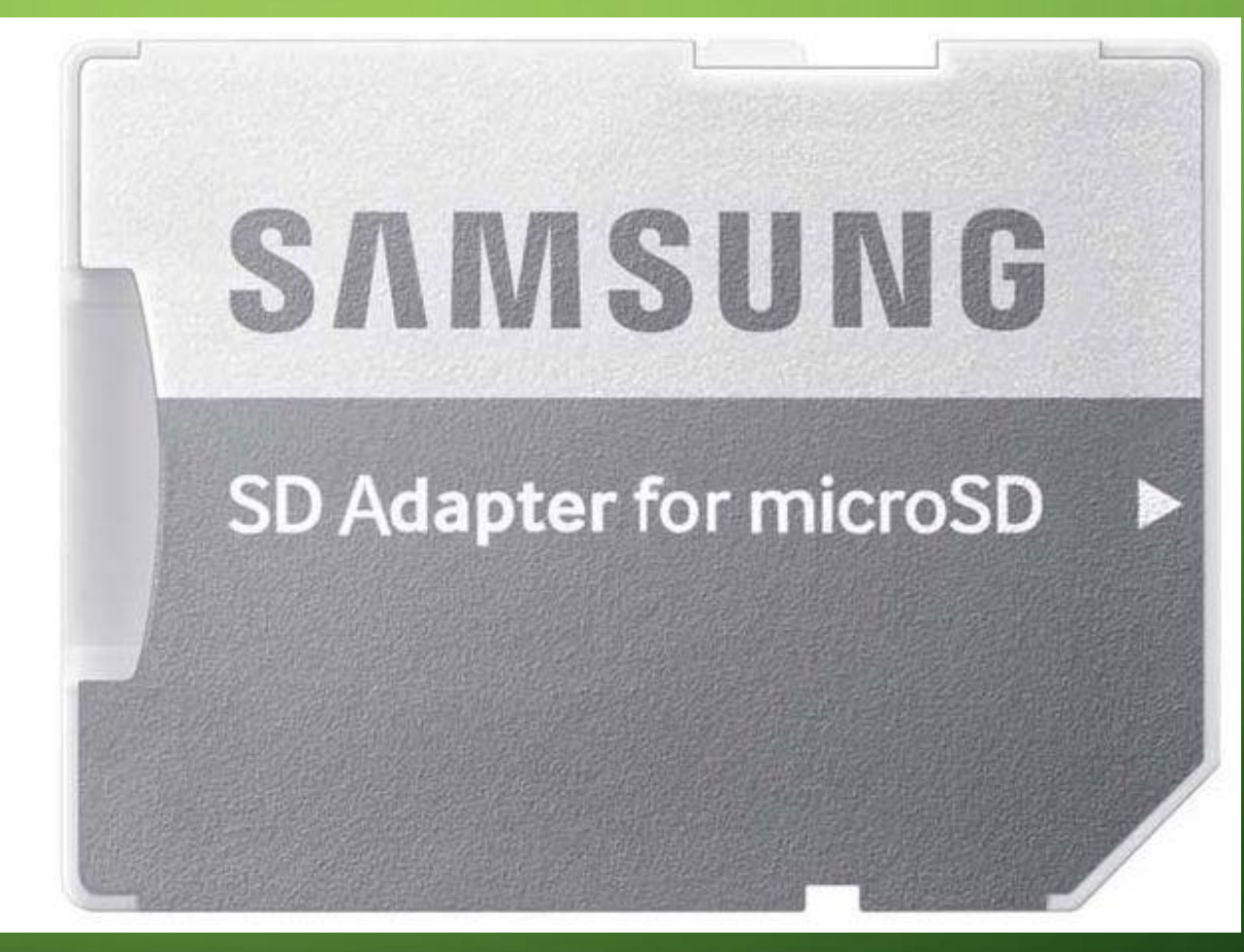

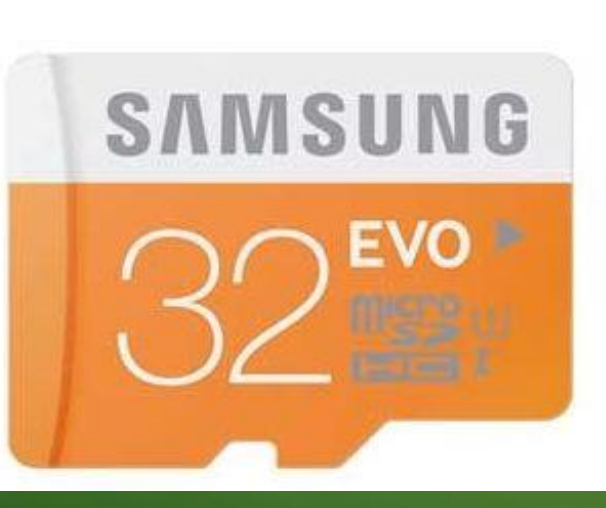

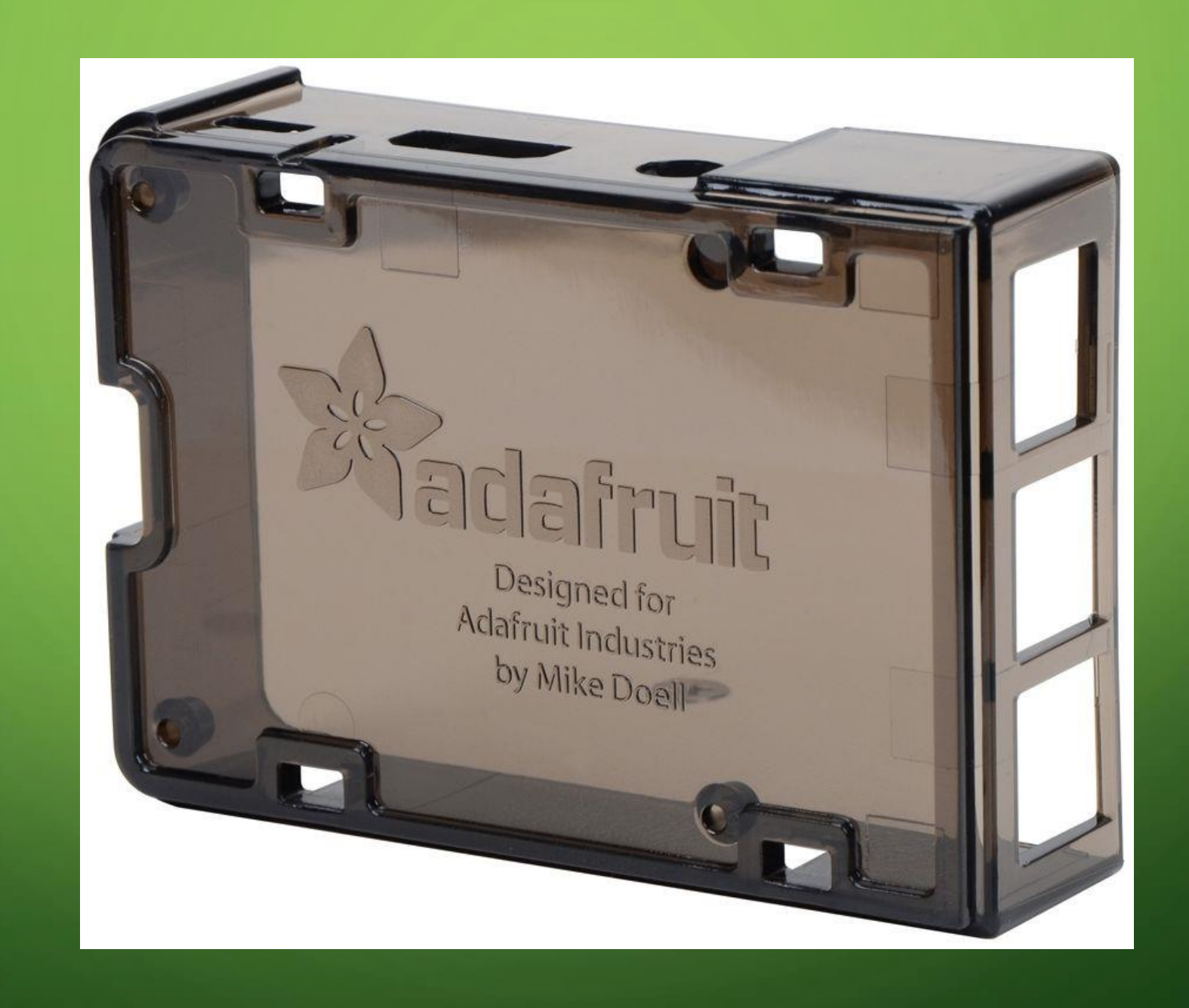

 $\bigcirc$ 

 $\bigcap$ 

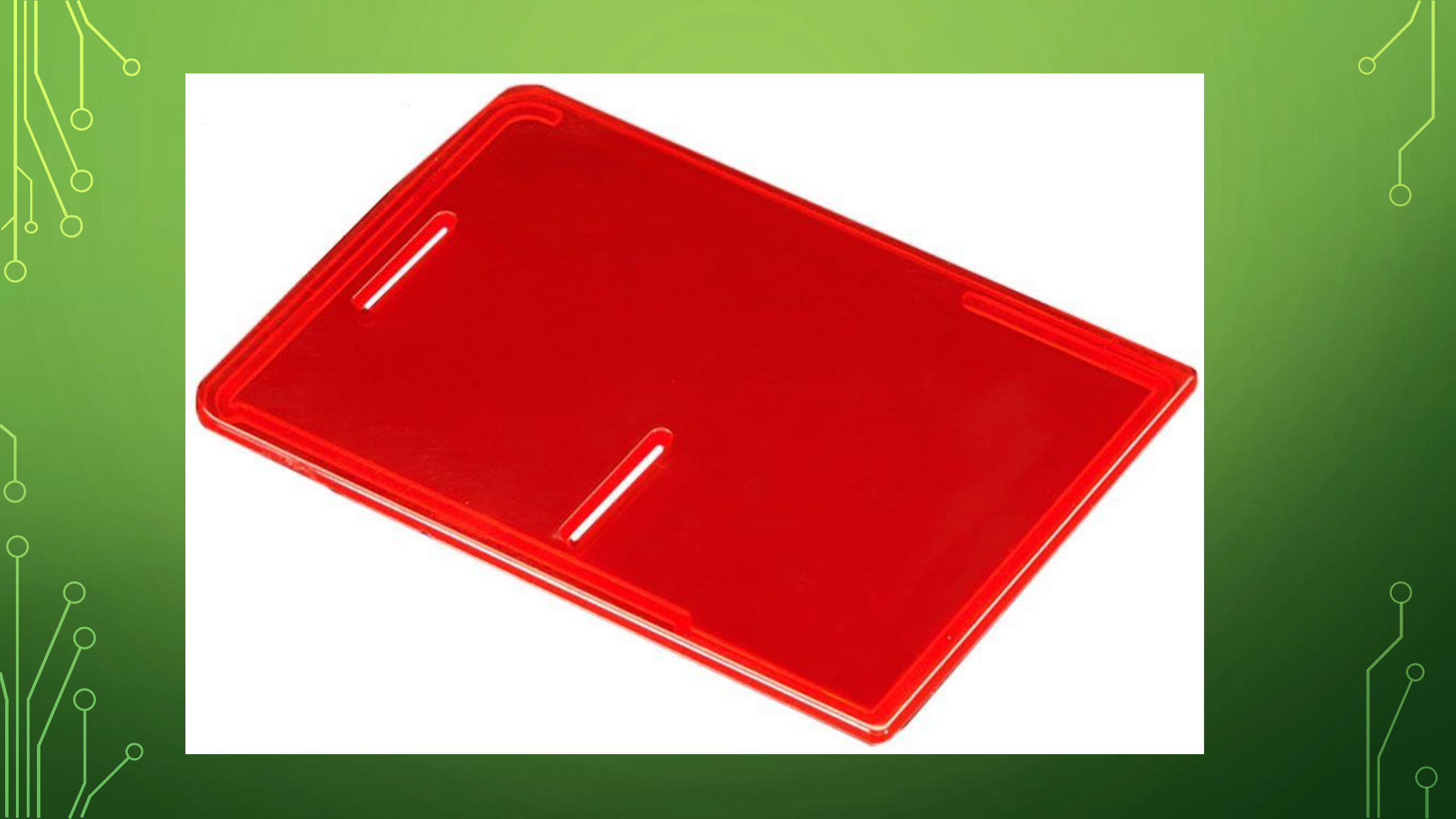

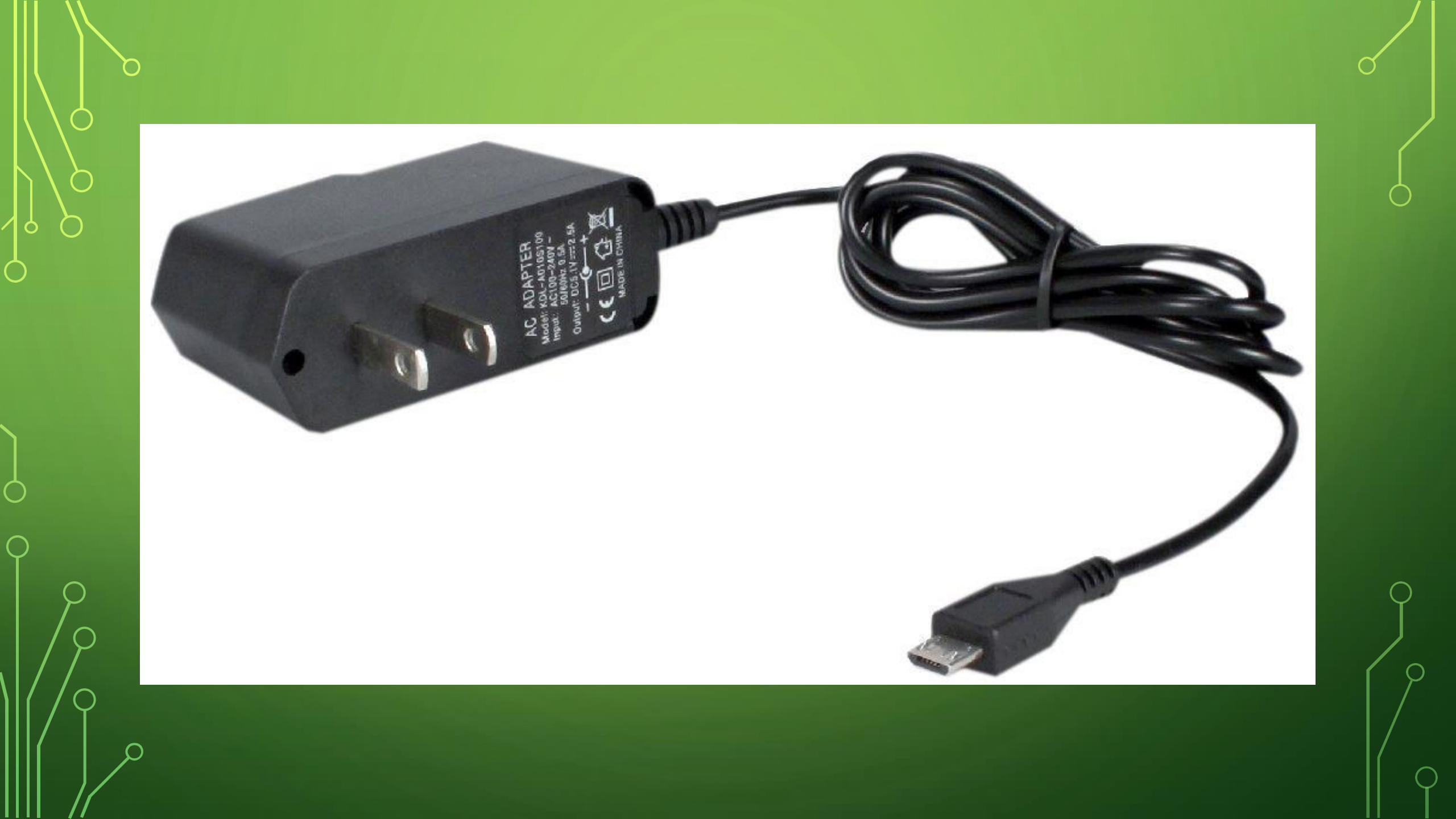

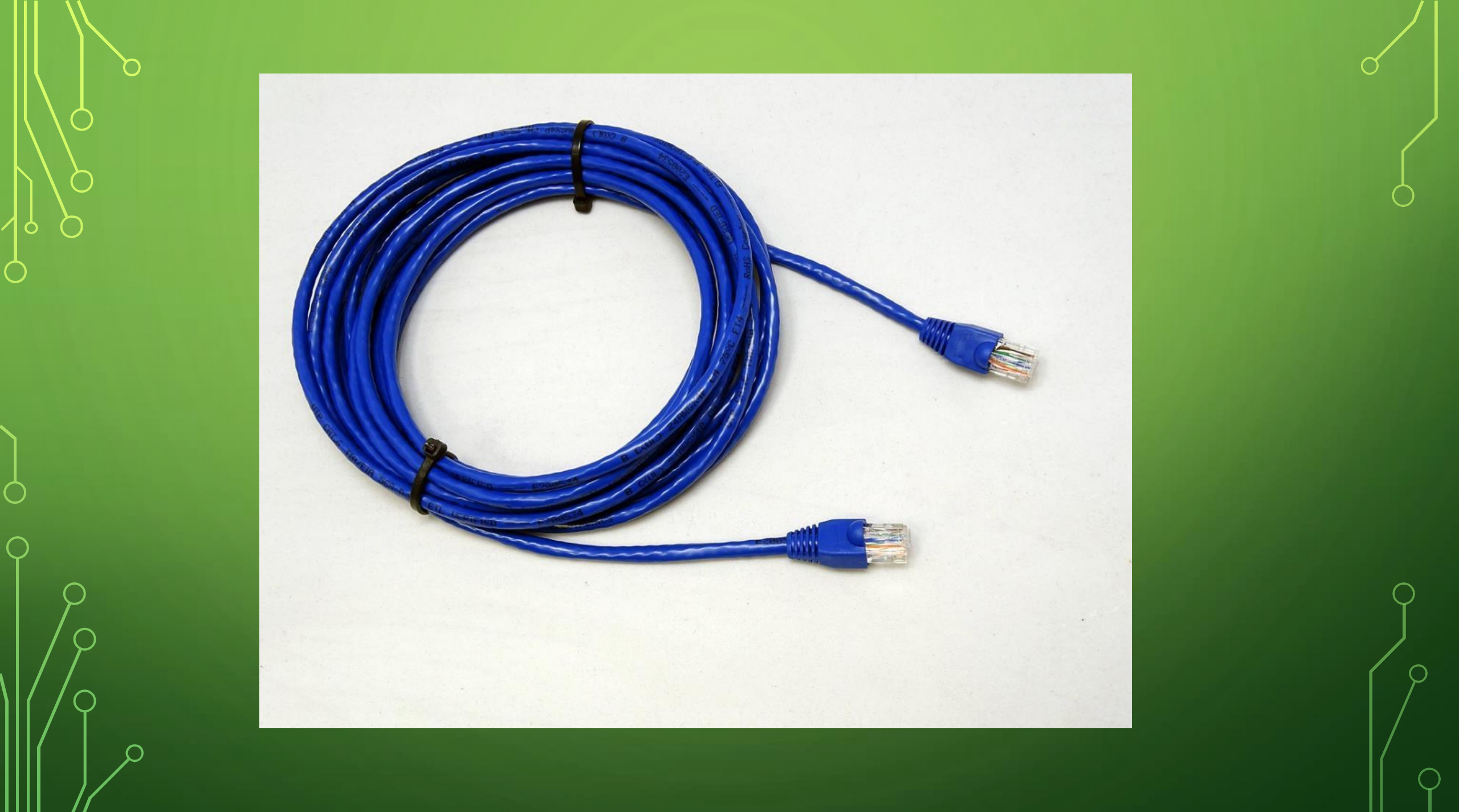

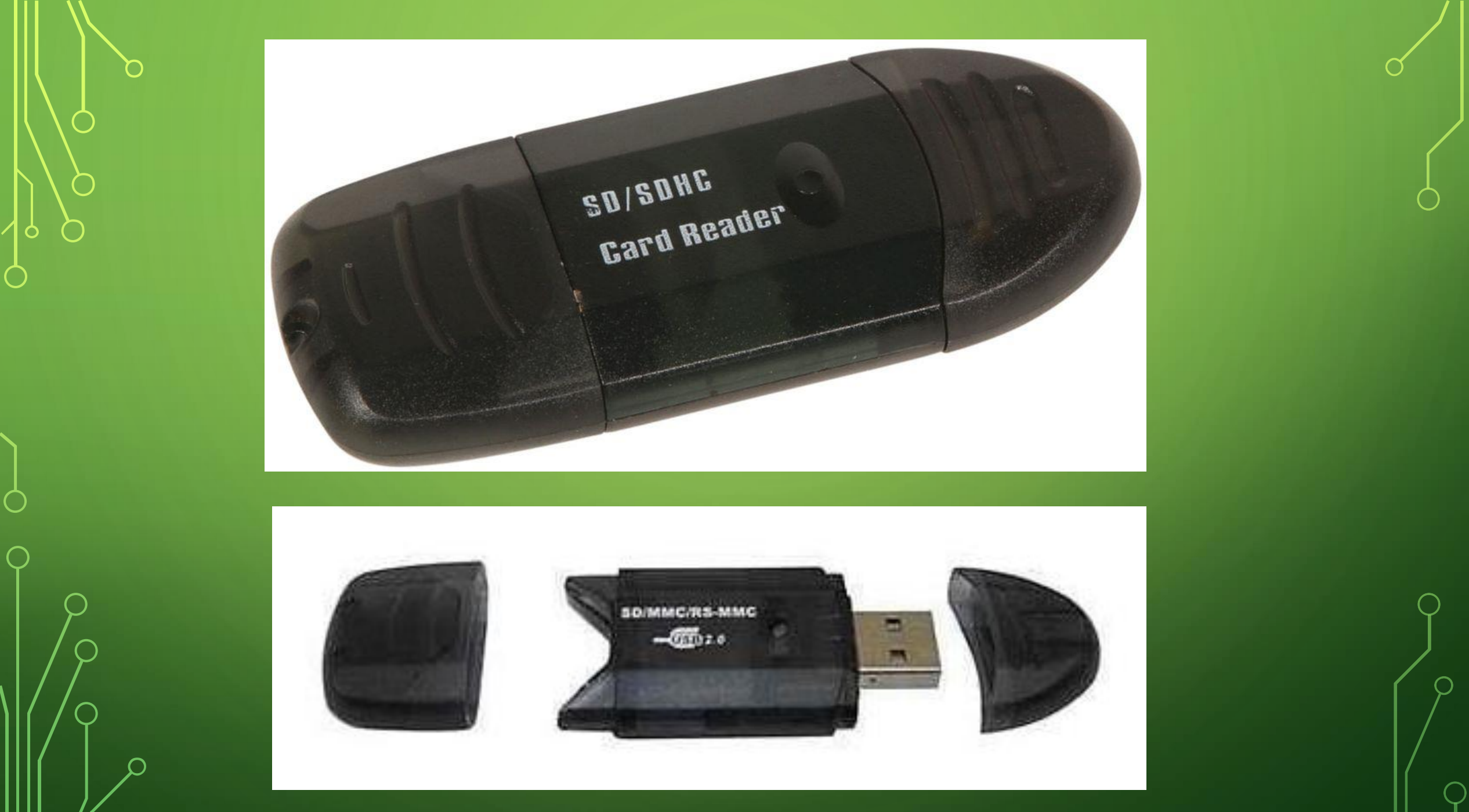

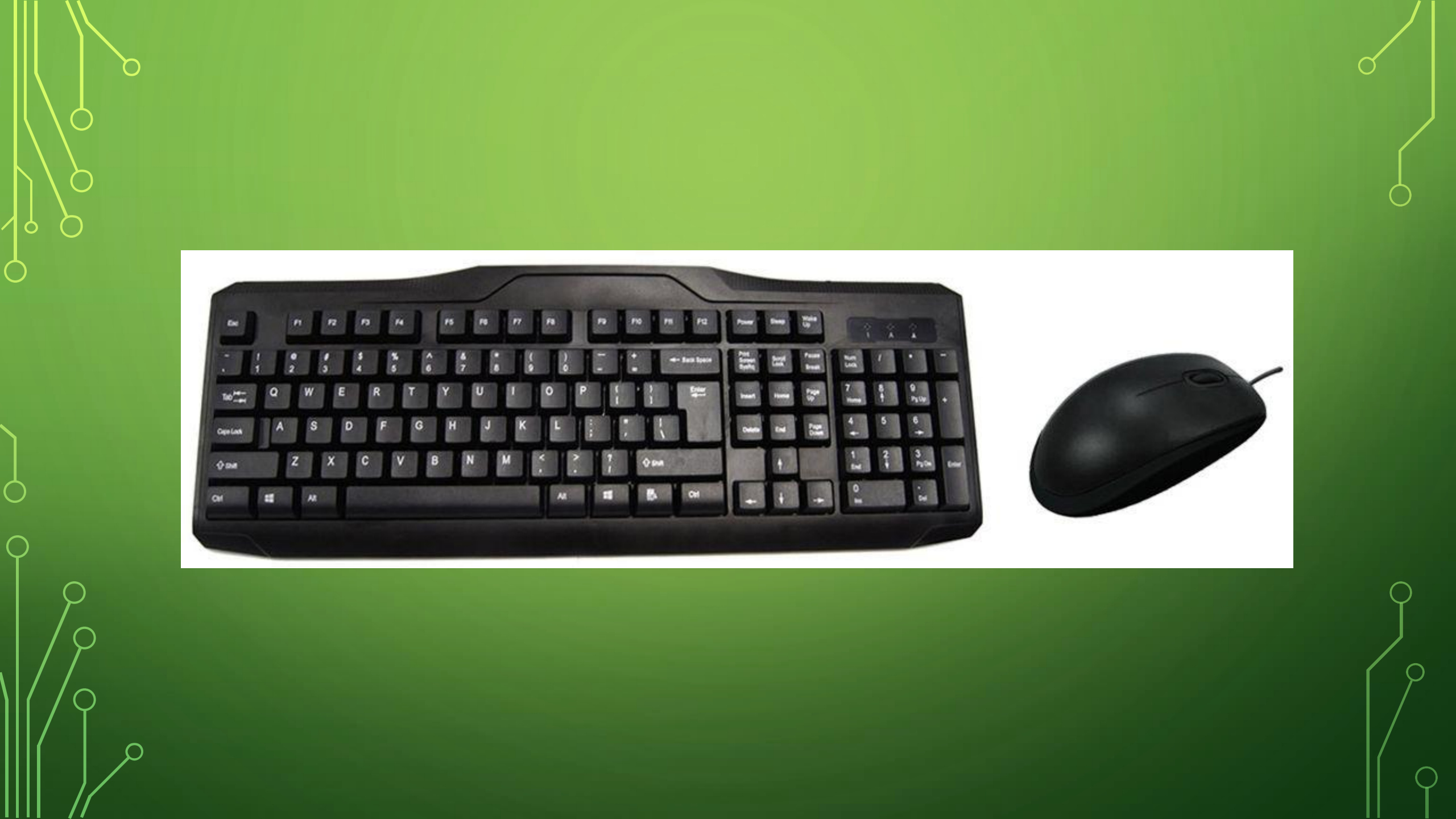

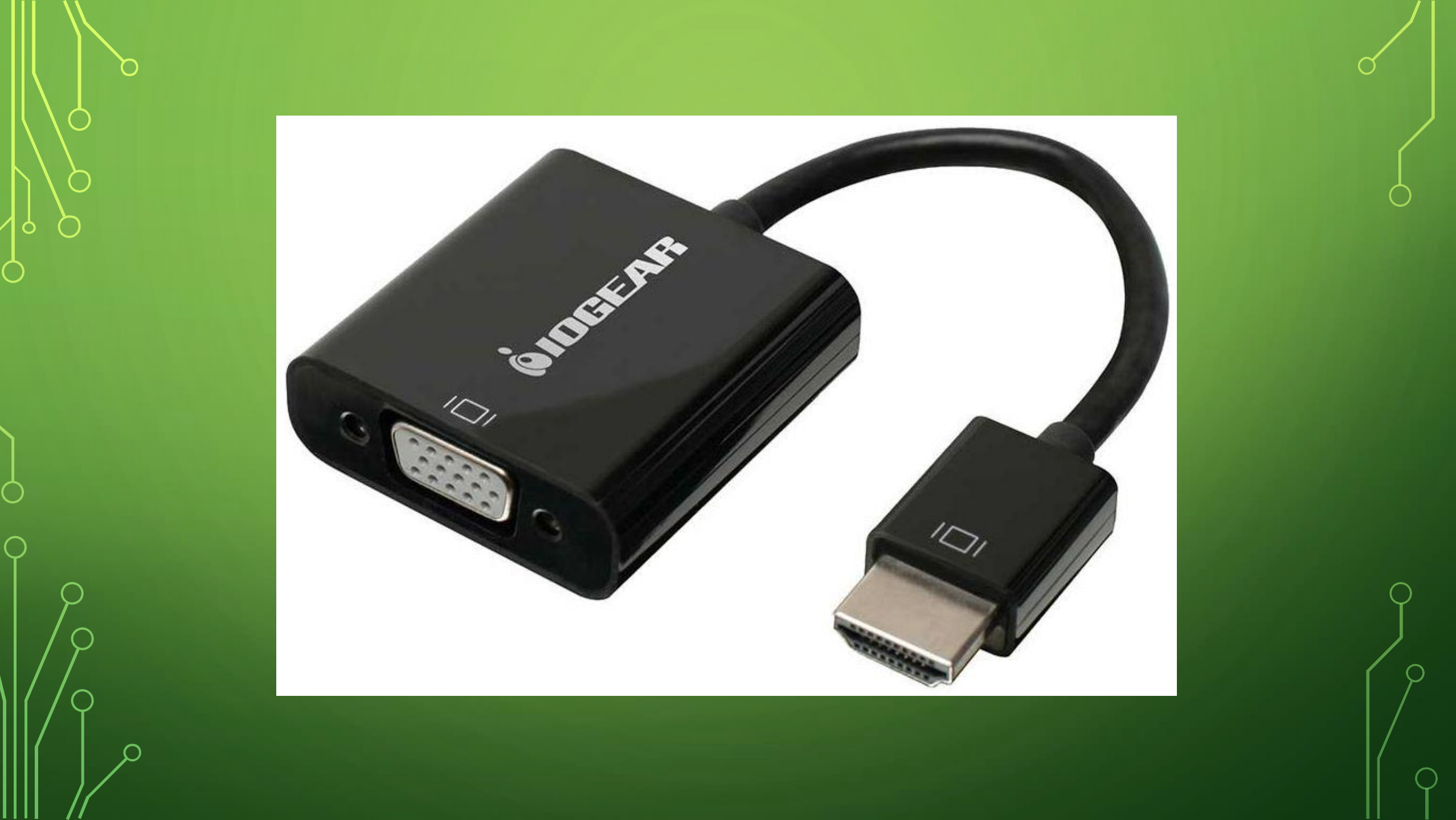

## SHOPPING LIST:

- Raspberry Pi 3B \$29.99
- 32GB micro SD card, class 10 \$12.99
- Raspberry Pi Case \$8.99
- 2.5A microUSB power supply \$10.99

Typical prices at MicroCenter (March 2017)

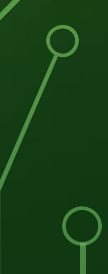

# ASSEMBLING THE UNIT

- Use good practice when putting the parts together as these are electrostatic sensitive devices. I recommend wearing an anti-static wrist guard that's properly grounded.
- You should avoid touching any of the gold-plated contacts on all connectors and handle the Pi only by the edges.

#### FORMAT YOUR SD CARD

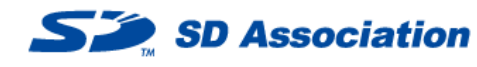

日本語 簡体中文 繁體字

Member Login Join the SD Association Contact Us Sitemap

ò

Members Site C Licensees Sites C Consumers Developers Downloads News & Events About SD Association

#### SD Card Formatter

HOME > Downloads > SD Card Formatter

| own | loads |  |
|-----|-------|--|
|     |       |  |

#### > SD Association Whitepapers

> Simplified Specifications

#### SD Card Formatter

> SD Card formatter for Windows Download

SD Card formatter for Mac Download

#### SD Card Formatter 4.0 for SD/SDHC/SDXC

This software formats all SD memory cards, SDHC memory cards and SDXC memory cards. SD Card Formatter provides quick and easy access to the full capabilities of your SD, SDHC and SDXC memory cards.

The SD Card Formatter was created specifically for memory cards using the SD/SDHC/SDXC standards. It is strongly recommended to use the SD Card Formatter instead of formatting utilities provided with operating systems that format various types of storage media. Using generic formatting utilities may result in less than optimal performance for your memory cards.

The SD/SDHC/SDXC memory cards have a "Protected Area" on the card for the SD standard's security function. The SD The SD Card Formatter does not format the "Protected Area". Please use appropriate application software or SD-compatible device that provides SD security function to format the "Protected Area" in the memory card.

#### System Requirements

Operating Systems:

|         | SD/SDHC                | SDXC                                                   |
|---------|------------------------|--------------------------------------------------------|
| Windows | Windows 8<br>Windows 7 | Windows 8<br>Windows 7<br>Windows Vista (SP1 or later) |

## GET THE OS

- Download NOOBS (New Out Of the Box Software) offline Zip file at the Raspberry Pi site
- Save the file on your PC then unzip the files (about 1.1 GB)
- Copy the files to the SD card
- Other options: Buy a card preloaded with NOOBS; Download Raspbian only;
  Buy a card preloaded with Raspbian.

### INSTALL THE OS

- Put the SD card into the Pi and connect the keyboard, mouse, video and network cable. Lastly, connect the power supply and power on.
- The Pi will boot and display the NOOBS menu.
- Select Raspbian as the OS to install. Expect around 15 minutes for this phase.
- When that's finished and you are at the desktop, start a terminal session by clicking on the terminal icon in the taskbar.

#### NOOBS (NEW OUT OF BOX SOFTWARE)

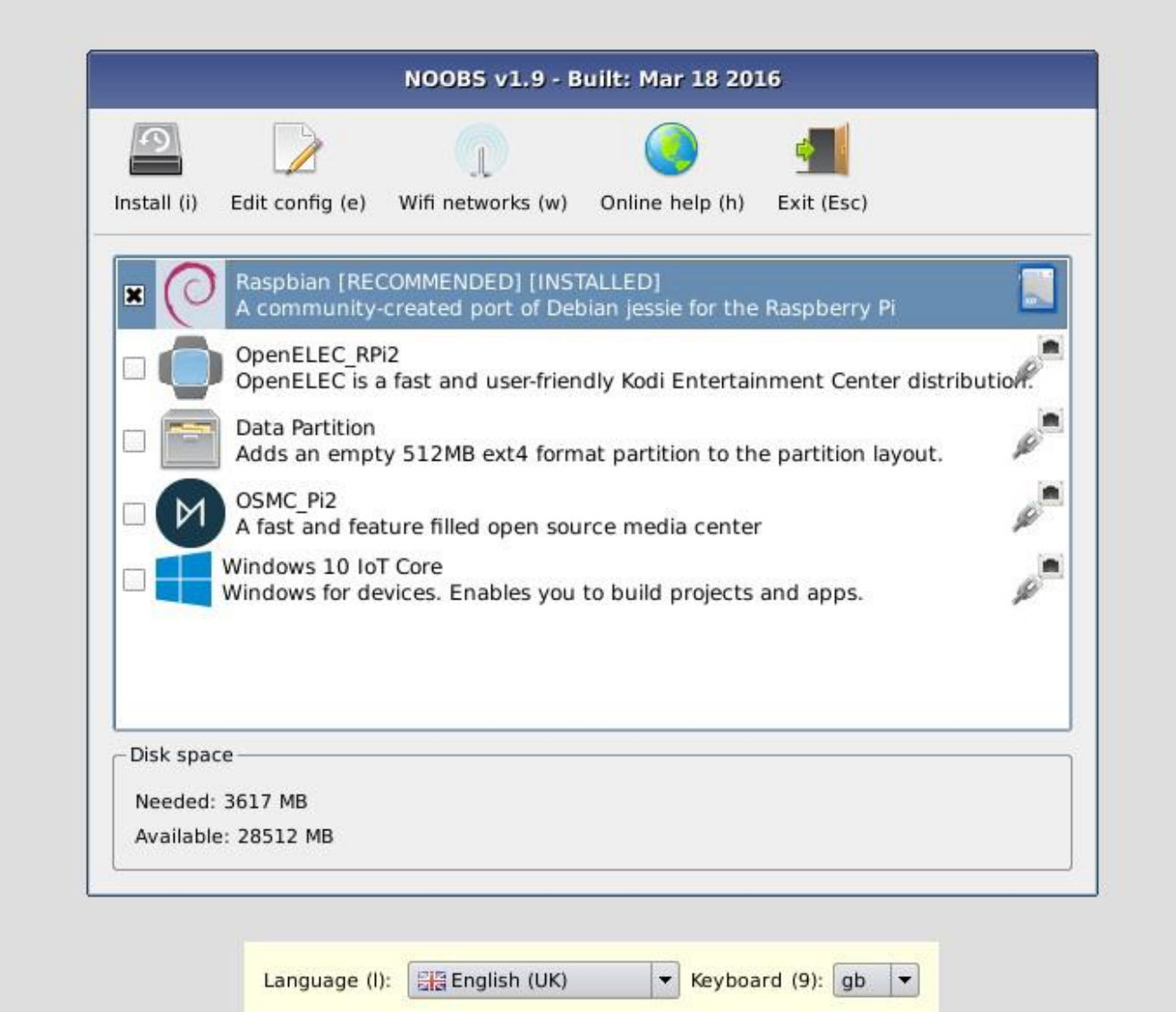

# CLEANUP AFTER RASPBIAN INSTALLATION

- sudo apt-get update
- sudo apt-get dist-upgrade
- sudo apt-get autoremove

# CONFIGURE RASPBIAN

- Sudo raspi-config at the terminal to:
- Change the default password
- Set hostname to RaspberryPi (or other)
- Localization: Set locale to en-US
- Localization: Change time zone to Eastern US
- Localization: Set Wi-Fi country to US
- Interfacing: Enable SSH
- Interfacing: Enable VNC

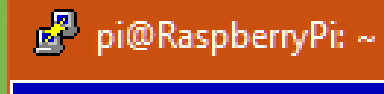

#### $\times$

Α

Raspberry Pi Software Configuration Tool (raspi-config)

#### Change password for the default u Change User Password 2 Hostname Set the visible name for this Pi 3 Boot Options 4 Localisation Options 5 Interfacing Options

- 6 Overclock
- 7 Advanced Options
- 8 Update
- 9 About raspi-config

Configure options for start-up Set up language and regional sett Configure connections to peripher Configure overclocking for your P Configure advanced settings Update this tool to the latest ve Information about this configurat

<Select>

#### <Finish>

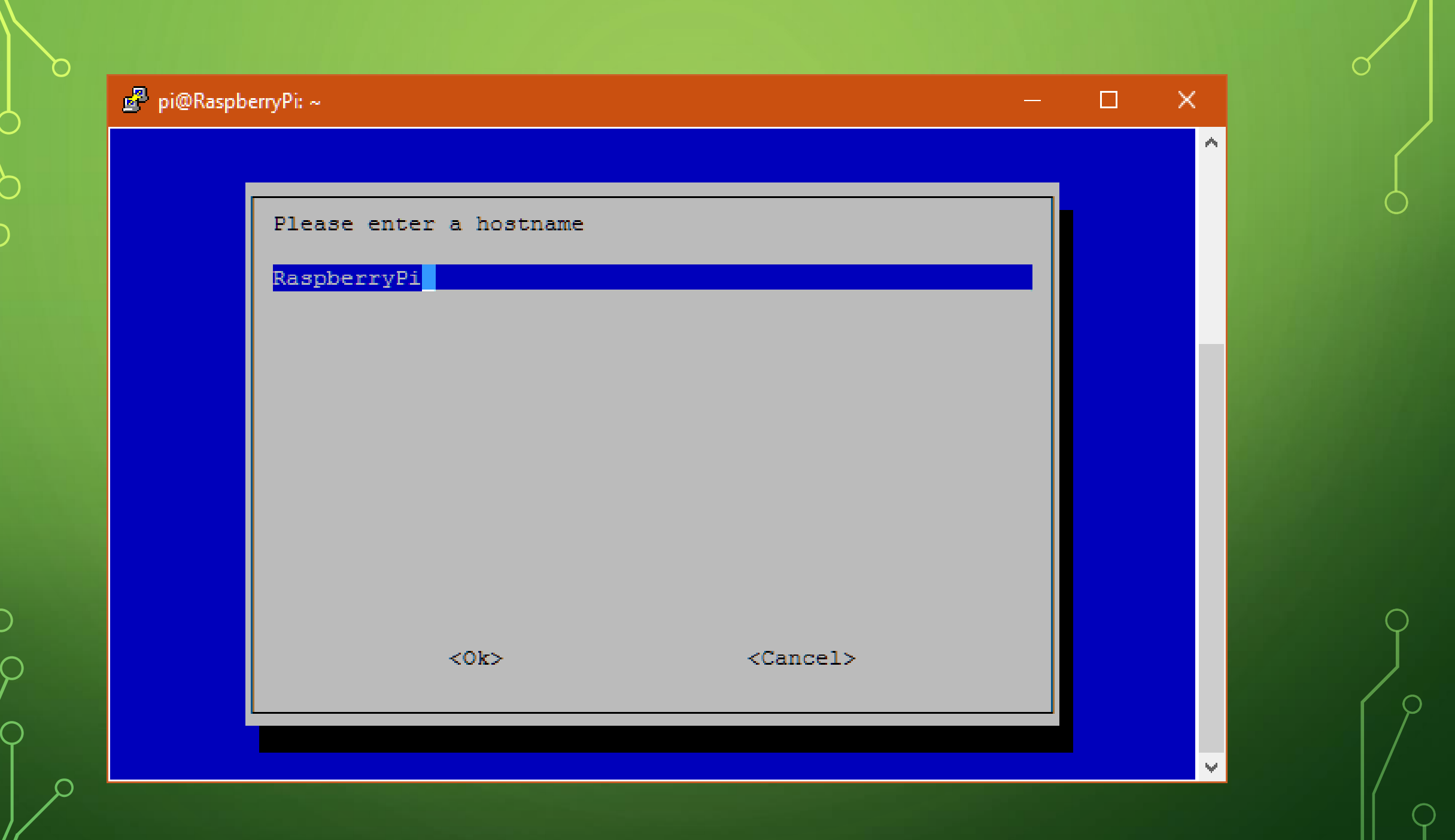

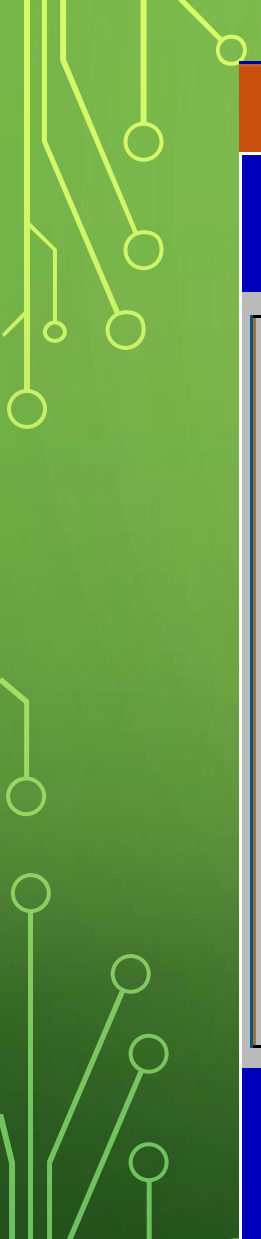

#### 🧬 pi@RaspberryPi: ~

#### – 🗆 🗙

٨

 $\mathbf{V}$ 

Raspberry Pi Software Configuration Tool (raspi-config)

| I1 Ch | nange Locale        | Set up language and regional sett |
|-------|---------------------|-----------------------------------|
| I2 Ch | nange Timezone      | Set up timezone to match your loc |
| I4 Ch | nange Wi-fi Country | Set the legal channels used in yo |

<Select>

<Back>

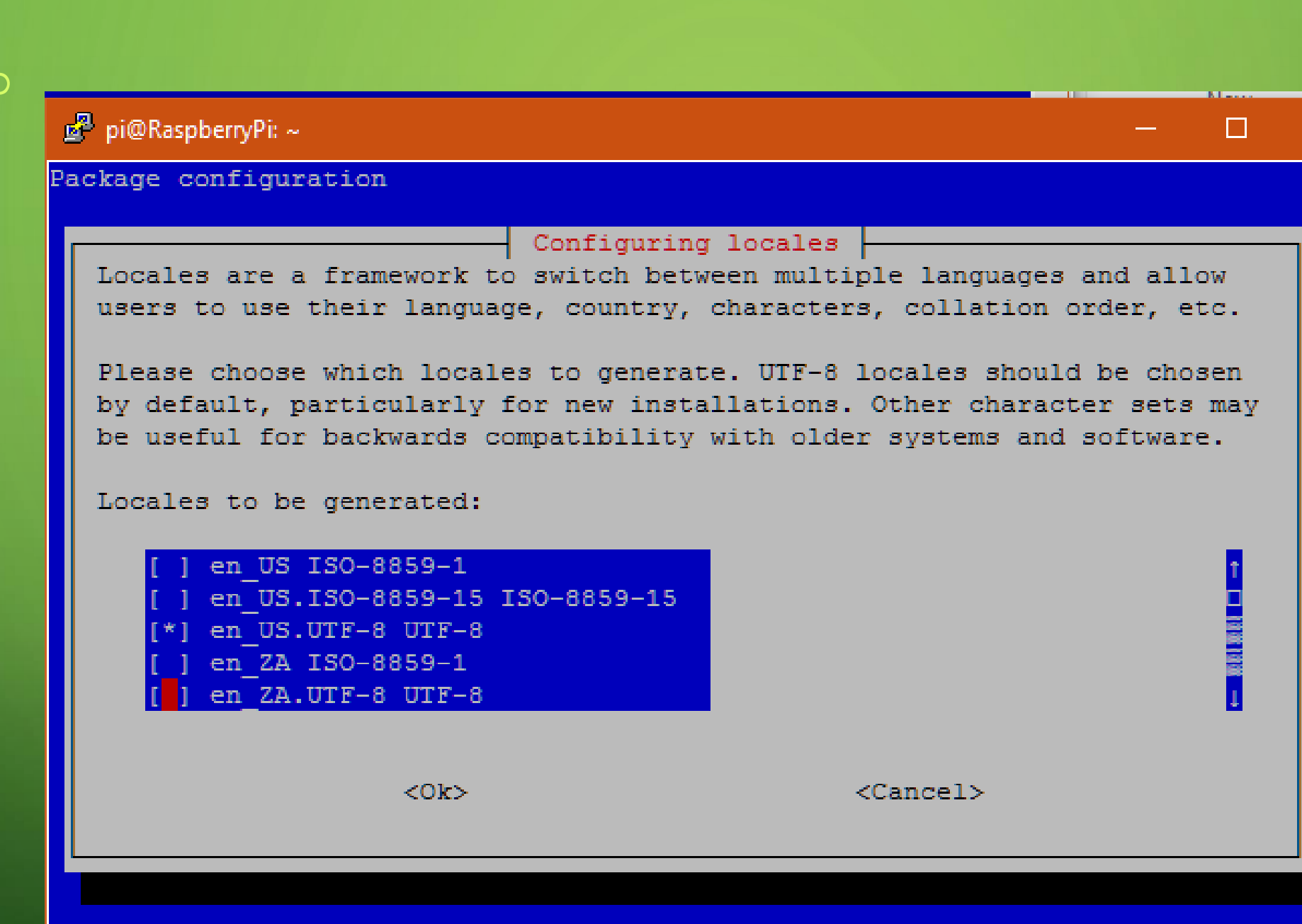

X

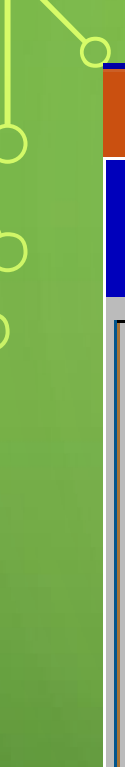

|  | 1 |
|--|---|
|  |   |

Α.

¥

| Raspberry Pi | i Software | Configuration | Tool | (raspi-config) |
|--------------|------------|---------------|------|----------------|
|--------------|------------|---------------|------|----------------|

| P1 Camera      | Enable/Disable connection to the  |
|----------------|-----------------------------------|
| P2 SSH         | Enable/Disable remote command lin |
| P3 VNC         | Enable/Disable graphical remote a |
| P4 SPI         | Enable/Disable automatic loading  |
| P5 12C         | Enable/Disable automatic loading  |
| P6 Serial      | Enable/Disable shell and kernel m |
| P7 1-Wire      | Enable/Disable one-wire interface |
| P8 Remote GPIO | Enable/Disable remote access to G |

<Select>

<Back>

# **INSTALL PI-HOLE**

- curl -sSL https://install.pi-hole.net | bash
- Record the web login password that is shown to you

#### **READY TO GO!**

- You can now turn off the Pi by: sudo shutdown -h now
- Disconnect the power, keyboard, mouse and video.
- The Pi will be now be accessed either by the Pi-hole web interface, the desktop via VNC (Virtual Network Computing) or a terminal session via SSH (Secure Shell).
- On Windows, I use PuTTY to make an SSH session. [Key pairs are supported to eliminate using passwords.]
- An SFTP (Secure File Transfer Protocol) server is also enabled to allow you to transfer files.
- Access the web page via http://<IP address>/admin/ and use the password that was provided during installation.

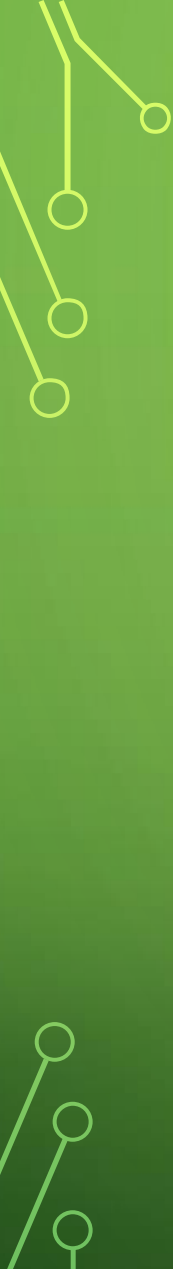

Ph

**^** 

Ð

Z

0

00

**≗**×

P

0

≡

912

DNS Queries Blocked Today

## 14,191 DNS Queries Today 6.4% 106,964 **Domains Being Blocked** Queries over last 24 hours 1800 1600 1400 1200 1000 800

ò Pi-hole

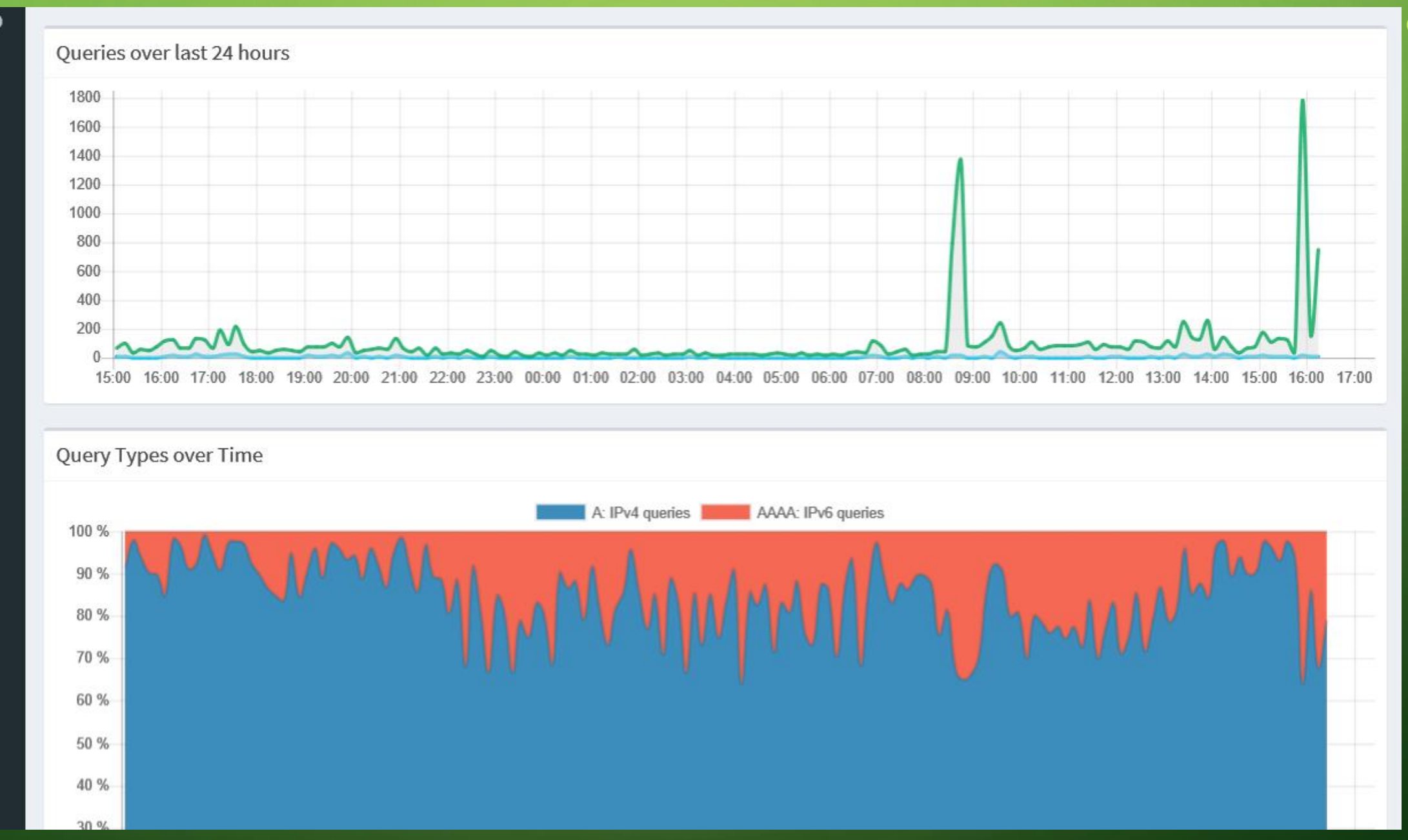

0

 $\bigcap$
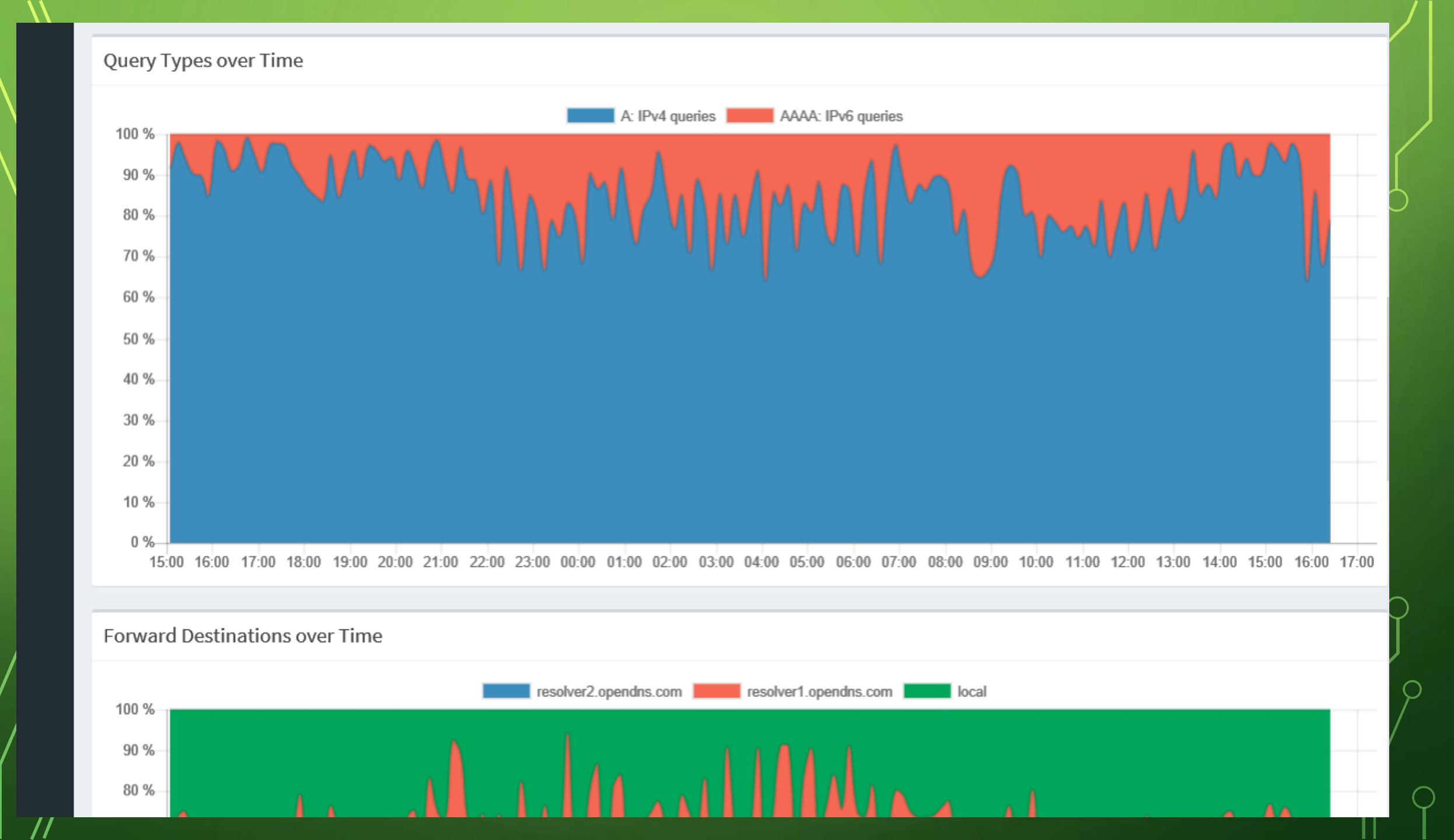

 $\bigcirc$ 

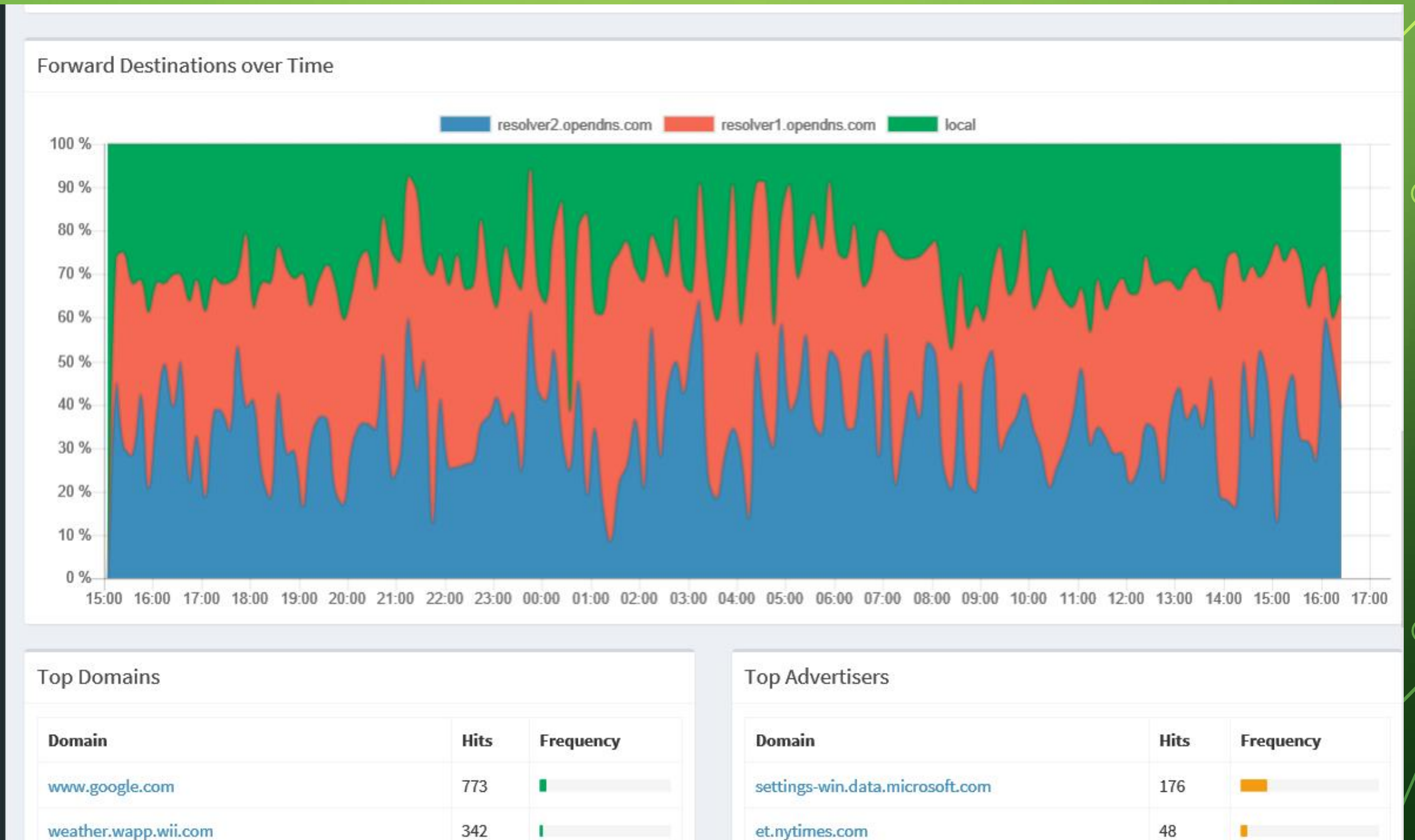

 $\bigcirc$ 

#### Top Domains

0

 $\square$ 

 $\bigcirc$ 

| Domain                            | Hits | Frequency |
|-----------------------------------|------|-----------|
| www.google.com                    | 773  | •         |
| weather.wapp.wii.com              | 342  |           |
| v10.vortex-win.data.microsoft.com | 235  |           |
| v20.vortex-win.data.microsoft.com | 207  |           |
| b.googlemail.l.google.com         | 202  |           |
| googlemail.l.google.com           | 198  |           |
| dyndns.domains.live.com           | 182  |           |
| news.wapp.wii.com                 | 172  |           |
| imap.gmail.com                    | 154  |           |
| arrowsmith.homeserver.com         | 153  |           |

#### Top Clients

| Client       | Requests | Frequency |
|--------------|----------|-----------|
| 192.168.15.1 | 14359    |           |
| localhost    | 2        |           |

#### Top Advertisers

| Domain                          | Hits | Frequency |
|---------------------------------|------|-----------|
| settings-win.data.microsoft.com | 176  | -         |
| et.nytimes.com                  | 48   | •         |
| vortex-win.data.microsoft.com   | 47   | •         |
| c.go-mpulse.net                 | 45   | •         |
| www.googletagservices.com       | 44   | •         |
| ssl.google-analytics.com        | 35   | •         |
| ads.flurry.com                  | 31   |           |
| www.googleadservices.com        | 30   |           |
| sb.scorecardresearch.com        | 29   | •         |
| googleads.g.doubleclick.net     | 25   | 1         |

| Domain                            | Hits | Frequency |
|-----------------------------------|------|-----------|
| www.google.com                    | 773  | •         |
| weather.wapp.wii.com              | 342  |           |
| v10.vortex-win.data.microsoft.com | 235  |           |
| v20.vortex-win.data.microsoft.com | 207  |           |
| b.googlemail.l.google.com         | 202  |           |
| googlemail.l.google.com           | 198  |           |
| dyndns.domains.live.com           | 182  |           |
| news.wapp.wii.com                 | 172  |           |
| imap.gmail.com                    | 154  |           |
| arrowsmith.homeserver.com         | 153  |           |

| Domain                          | Hits | Frequency |
|---------------------------------|------|-----------|
| settings-win.data.microsoft.com | 176  |           |
| et.nytimes.com                  | 48   | •         |
| vortex-win.data.microsoft.com   | 47   | •         |
| c.go-mpulse.net                 | 45   | •         |
| www.googletagservices.com       | 44   |           |
| ssl.google-analytics.com        | 35   |           |
| ads.flurry.com                  | 31   | 1         |
| www.googleadservices.com        | 30   | 1         |
| sb.scorecardresearch.com        | 29   | 1         |
| googleads.g.doubleclick.net     | 25   | 1         |

#### Top Clients

Q Q

 $\bigcirc$ 

 $\bigcirc$ 

| Client       | Requests | Frequency |
|--------------|----------|-----------|
| 192.168.15.1 | 14359    |           |
| localhost    | 2        |           |

|                     |      |     |    |                                 |       |           |      | Search       | :     |              |         |
|---------------------|------|-----|----|---------------------------------|-------|-----------|------|--------------|-------|--------------|---------|
| Show 10 V entries   |      |     |    |                                 | rious | 1 2       | 3    | 4            | 5     | . 76         | Next    |
| Time                | ↓≣ T | уре | J1 | Domain                          | J1    | Client    | 11   | Status       | - 11  | Action       | , li    |
| 2017-05-25 16:19:12 | IF   | Pv4 |    | cdn.content.prod.cms.msn.com    |       | 192.168.3 | 15.1 | OK<br>(forwa | rded) | 0 Bla        | cklist  |
| 2017-05-25 16:18:22 | IF   | Pv4 |    | settings-win.data.microsoft.com |       | 192.168.3 | 15.1 | Pi-hol       | ed    | C Wh         | itelist |
| 2017-05-25 16:18:19 | IF   | Pv4 |    | play.google.com                 |       | 192.168.3 | 15.1 | OK<br>(forwa | rded) | 0 Bla        | cklist  |
| 2017-05-25 16:18:19 | IF   | Pv4 |    | play.google.com                 |       | 192.168.3 | 15.1 | OK (ca       | ched) | 0 Bla        | cklist  |
| 2017-05-25 16:18:19 | IF   | Pv4 |    | play.l.google.com               |       | 192.168.3 | 15.1 | OK (ca       | ched) | <b>⊘</b> Bla | cklist  |
| 2017-05-25 16:18:19 | IF   | Pv6 |    | play.l.google.com               |       | 192.168.3 | 15.1 | OK<br>(forwa | rded) | 0 Bla        | cklist  |
| 2017-05-25 16:18:19 | IF   | Pv6 |    | play.l.google.com               |       | 192.168.3 | 15.1 | OK<br>(forwa | rded) | 0 Bla        | cklist  |
| 2017-05-25 16:18:02 | IF   | Pv4 |    | imageresizer.azurewebsites.net  |       | 192.168.3 | 15.1 | OK<br>(forwa | rded) | 0 Bla        | cklist  |
| 2017-05-25 16:17:26 | IF   | Pv4 |    | chatenabled.mail.google.com     |       | 192.168.1 | 15.1 | OK (ca       | ched) | <b>⊘</b> Bla | cklist  |
| 2017-05-25 16:17:26 | IF   | Pv4 |    | chatenabled.mail.google.com     |       | 192.168.1 | 15.1 | ок           |       | Ø Bla        | cklist  |

 $\bigcap$ 

(

 $\bigcirc$ 

Ó

 $\bigcap$ 

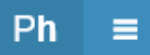

 $\bigcirc$ 

 $\bigcirc$ 

 $\mathcal{O}$ 

 $\bigcirc$ 

 $\square$ 

 $\bigcirc$ 

### Whitelist

| ñ | Note that the ad list domains are automatically added to the whitelist so that a list can never get blocked by another list.                                                                       |          |          |
|---|----------------------------------------------------------------------------------------------------|----------|----------|
| Ð | Add a domain (example.com or sub.example.com)                                                                                                    | Add      | C        |
| Z | Note: Whitelisting a subdomain of a wildcard blocked domain is not possible.                                                                                                    |          |          |
| 0 | Some of the domains shown below are domains of the adlists sources, which are automatically added in order to prevent adlists being able to blacklist.<br>See here for the default set of adlists. | each oth | er.      |
|   | raw.githubusercontent.com                                                                                                    | l        | Î        |
|   | mirror1.malwaredomains.com                                                                                                    | - I      | Î        |
| × | sysctl.org                                                                                                    |          | <b>İ</b> |
| × | zeustracker.abuse.ch                                                                                                    |          | <b>İ</b> |
| P | s3.amazonaws.com                                                                                                    |          | <b>İ</b> |
| 9 | hosts-file.net                                                                                                    |          | â        |
|   | libs.coremetrics.com                                                                                                    |          | â        |
|   | dev.visualwebsiteoptimizer.com                                                                                                    |          | <b>İ</b> |
|   |                                                                                                    |          |          |

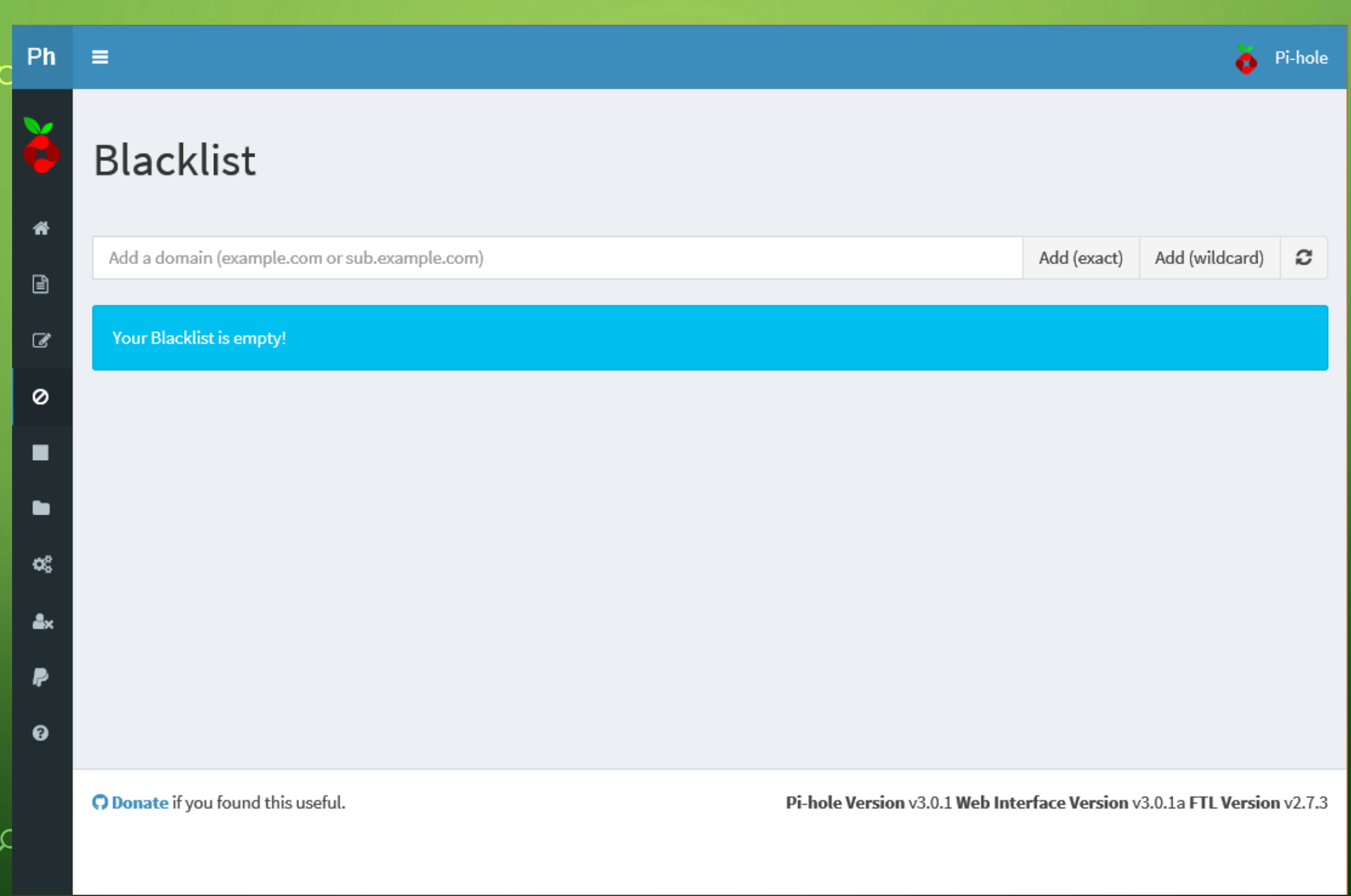

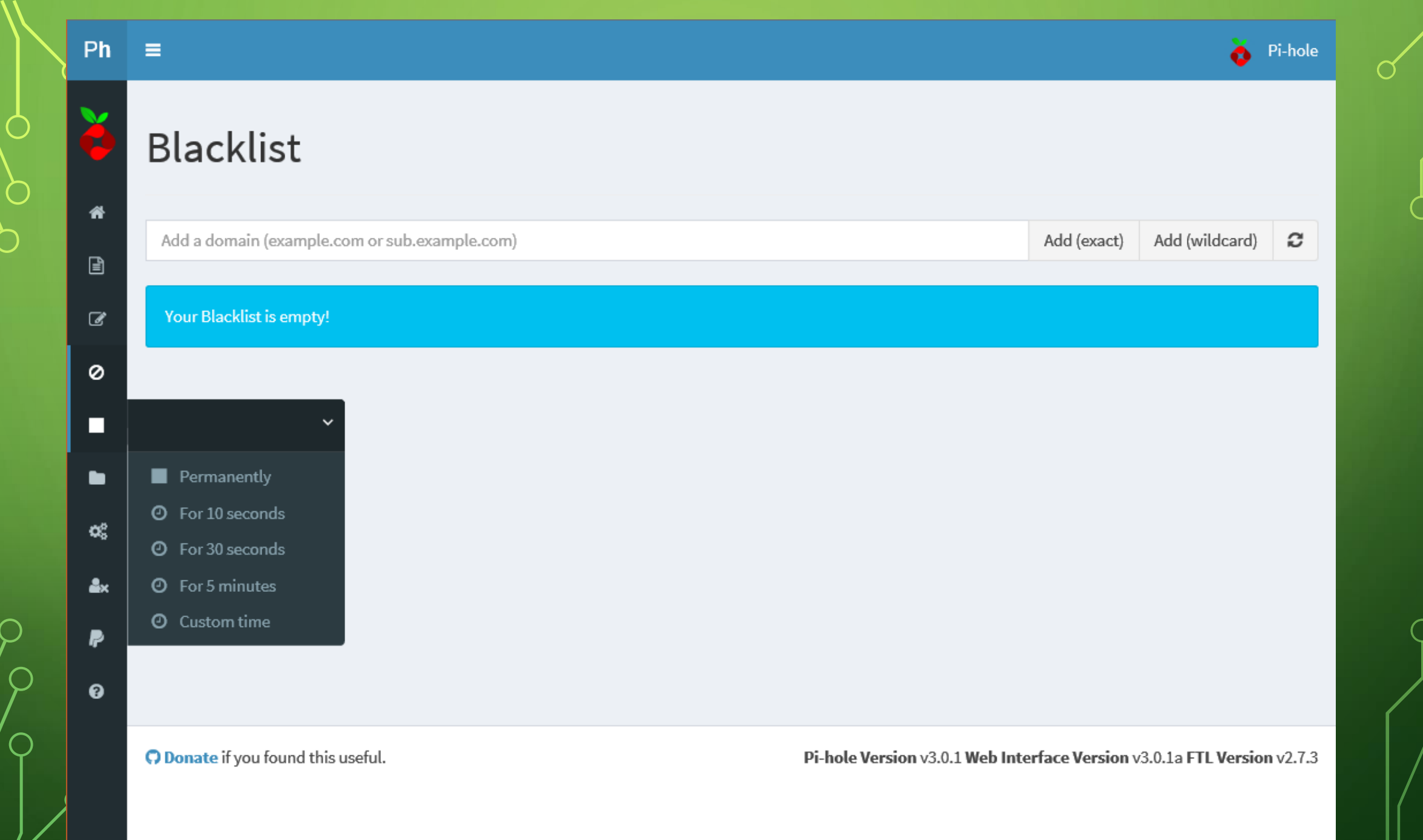

 $\bigcirc$ 

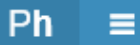

 $\bigcirc$ 

### Update list of ad-serving domains

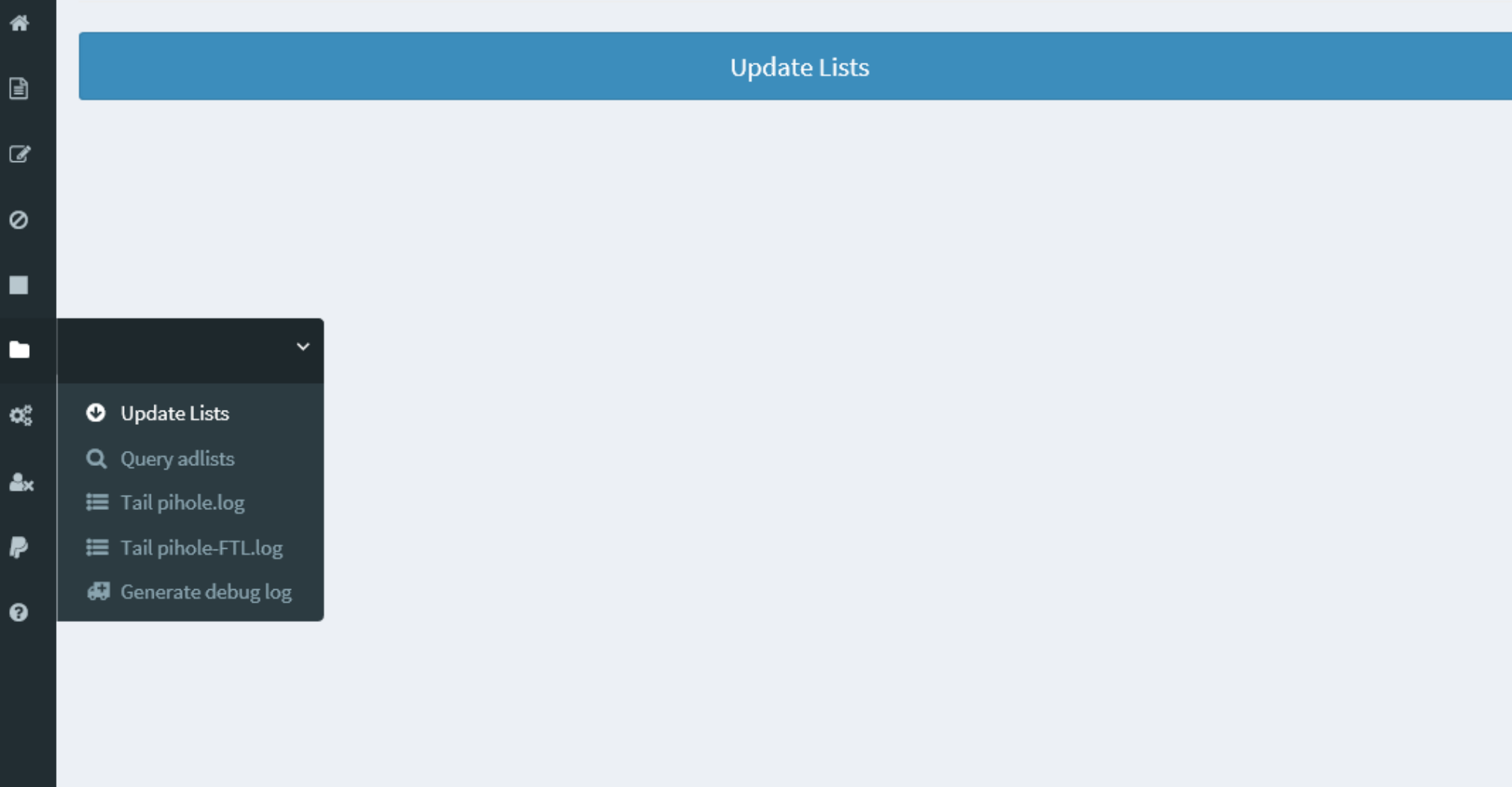

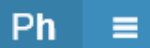

~

 $\bigcirc$ 

### Find Ad Domain In Lists

| Domain to look for (exa | nple.com or sub.example.com) | Search partial match | Search exact mat |
|-------------------------|------------------------------|----------------------|------------------|
|                         |                              |                      |                  |
|                         |                              |                      |                  |
|                         |                              |                      |                  |
|                         |                              |                      |                  |
|                         |                              |                      |                  |
|                         |                              |                      |                  |
|                         |                              |                      |                  |
| Update Lists            |                              |                      |                  |
| <b>Q</b> Query adlists  |                              |                      |                  |
| 📰 Tail pihole.log       |                              |                      |                  |
| 📰 Tail pihole-FTL.log   |                              |                      |                  |
| 🖨 Generate debug log    |                              |                      |                  |
|                         |                              |                      |                  |
|                         |                              |                      |                  |
|                         |                              |                      |                  |
|                         |                              |                      |                  |

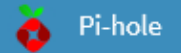

### Output the last lines of the pihole.log file (live)

#### ✓ Automatic scrolling on update

| May 25 16:21:38 dnsmasq[695] | : query[A] ocsp.verisign.com from 192.168.15.1                 |
|------------------------------|----------------------------------------------------------------|
| May 25 16:21:38 dnsmasq[695] | : forwarded ocsp.verisign.com to 208.67.220.220                |
| May 25 16:21:38 dnsmasq[695] | : forwarded ocsp.verisign.com to 208.67.222.222                |
| May 25 16:21:38 dnsmasq[695] | : query[A] ocsp.verisign.com from 192.168.15.1                 |
| May 25 16:21:38 dnsmasq[695] | : forwarded ocsp.verisign.com to 208.67.220.220                |
| May 25 16:21:38 dnsmasq[695] | : reply ocsp.verisign.com is <cname></cname>                   |
| May 25 16:21:38 dnsmasq[695] | : reply ocsp-ds.ws.symantec.com.edgekey.net is <cname></cname> |
| May 25 16:21:38 dnsmasq[695] | : reply e8218.dscb1.akamaiedge.net is 23.52.155.27             |
| q[695]                       | : reply ocsp.verisign.com is <cname></cname>                   |
| č sq[695]                    | : reply ocsp-ds.ws.symantec.com.edgekey.net is <cname></cname> |
| a[695]                       | : reply e8218.dscb1.akamaiedge.net is 23.52.155.27             |
| Update Lists                 |                                                                |
| Q Ouerv adlists              |                                                                |
|                              |                                                                |
| 🗮 Tail pihole.log            |                                                                |
| ₩ Tail pihole-FTL.log        |                                                                |
|                              |                                                                |
| 🖨 Generate debug log         |                                                                |
|                              |                                                                |
|                              |                                                                |

Onate if you found this useful.

Pi-hole Version v3.0.1 Web Interface Version v3.0.1a FTL Version v2.7.3

#### Ph ≡

ñ

ł

đ

0

o;

**≗**×

P

0

 $\cap$ 

6

 $\bigcirc$ 

 $\bigcap$ 

| Networking                        |  |
|-----------------------------------|--|
|                                   |  |
| Pi-hole Ethernet Interface        |  |
| 🐓 eth0                            |  |
| Pi-hole IPv4 address              |  |
| ✗ 192.168.15.5                    |  |
| Pi-hole IPv6 address              |  |
| #                                 |  |
| Pi-hole hostname                  |  |
| D. Developer Di                   |  |
| L RaspberryPi                     |  |
|                                   |  |
|                                   |  |
| Pi-hole DHCP Server               |  |
|                                   |  |
| DHCP server enabled               |  |
| Range of IP addresses to hand out |  |
| From 192.168.15.201               |  |
|                                   |  |
| To 192.168.15.251                 |  |
|                                   |  |
| Router (gateway) IP address       |  |

👌 Pi-hole

)

#### o; **Pi-hole DHCP Server ₽**× P DHCP server enabled 8 Range of IP addresses to hand out From 192.168.15.201 192.168.15.251 То Router (gateway) IP address Router 192.168.15.1 Advanced DHCP settings Enable IPv6 support (SLAAC + RA) Pi-hole domain name Domain local DHCP lease time Lease time in hours 24 Hint: 0 = infinite, 24 = one day, 168 = one week, 744 = one month, 8760 = one year

DHCP leases

#### DHCP leases

#### **Currently active DHCP leases**

| MAC address | IP address | Hostname |  |
|-------------|------------|----------|--|
|             |            |          |  |

#### Static DHCP leases configuration

| MAC address | IP address | Hostname |   |
|-------------|------------|----------|---|
|             |            |          | • |

Specifying the MAC address is mandatory and only one entry per MAC address is allowed. If the IP address is omitted and a host name is given, the IP address will still be generated dynamically and the specified host name will be used. If the host name is omitted, only a static lease will be added.

Save

\_

#### Upstream DNS Servers

#### Upstream DNS Servers

| IPv4         |              | IPv6 |  | IPv6 Name |  | Name |
|--------------|--------------|------|--|-----------|--|------|
|              |              |      |  | Google    |  |      |
| $\checkmark$ | $\checkmark$ |      |  | OpenDNS   |  |      |

# UPSTREAM DNS SERVERS

• The Pi-hole will need to know where to get DNS resolution for domains that are not blocked. You should enter either your ISP's DNS addresses or public servers that you might be using (Google, OpenDNS, etc.) as the 'upstream servers'.

Upstream DNS Servers

 $\mathbb{O}$ 

#### Upstream DNS Servers

| IPv4         |              | IPv6 |  | Name      |  |
|--------------|--------------|------|--|-----------|--|
|              |              |      |  | Google    |  |
| $\checkmark$ | $\checkmark$ |      |  | OpenDNS   |  |
|              |              |      |  | Level3    |  |
|              |              |      |  | Norton    |  |
|              |              |      |  | Comodo    |  |
|              |              |      |  | DNS.WATCH |  |

#### Custom 1 (IPv4)

| Custom | 2 (IPv4) |
|--------|----------|
|        |          |
| Custom | 3 (IPv6) |
|        |          |
| Custom | 4 (IPv6) |
|        |          |
|        |          |

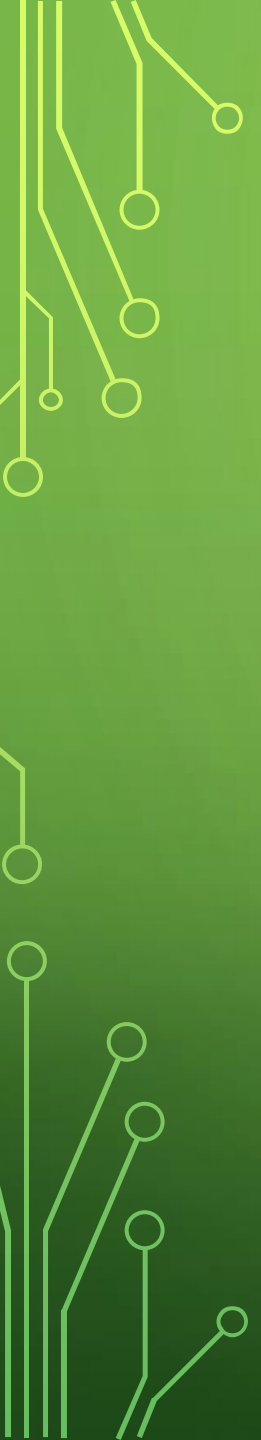

#### Advanced DNS settings

#### ✓ never forward non-FQDNs

✓ never forward reverse lookups for private IP ranges

Note that enabling these two options may increase your privacy slightly, but may also prevent you from being able to access local hostnames if the Pi-hole is not used as DHCP server

#### Use DNSSEC

Validate DNS replies and cache DNSSEC data. When forwarding DNS queries, Pi-hole requests the DNSSEC records needed to validate the replies. Use Google or Norton DNS servers when activating DNSSEC. Note that the size of your log might increase significantly when enabling DNSSEC. A DNSSEC resolver test can be found here.

#### Interface listening behavior

- O Listen on all interfaces, but allow only queries from devices that are at most one hop away (local devices)
- Listen only on interface eth0
- Listen on all interfaces, permit all origins (make sure your Pi-hole is firewalled!)

Save

Query Logging (size of log 3.31 MB)

Current status: Enabled (recommended)

Note that disabling will render graphs on the web user interface useless

#### Query Logging (size of log 3.31 MB)

Current status: Enabled (recommended)

Note that disabling will render graphs on the web user interface useless

Flush logs

Disable query logging

÷

Pi-Hole's Block Lists

API

#### Top Lists

Exclude the following domains from being shown in

#### Top Domains / Top Advertisers

Enter one domain per line

#### **Top Clients**

Enter one IP address or host name per line

Privacy settings (Statistics / Query Log)

#### Pi-Hole's Block Lists

Ô

#### Lists used to generate Pi-hole's Gravity

- https://raw.githubusercontent.com/StevenBlack/hosts/master/hosts
- ✓ https://mirror1.malwaredomains.com/files/justdomains
- http://sysctl.org/cameleon/hosts
- https://zeustracker.abuse.ch/blocklist.php?download=domainblocklist
- https://s3.amazonaws.com/lists.disconnect.me/simple\_tracking.txt
- https://s3.amazonaws.com/lists.disconnect.me/simple\_ad.txt
- https://hosts-file.net/ad\_servers.txt

Enter one URL per line to add new ad lists

0

Save and Update

API

Save

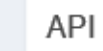

#### Top Lists

Exclude the following domains from being shown in

#### Top Domains / Top Advertisers

Enter one domain per line

#### **Top Clients**

Enter one IP address or host name per line

#### Privacy settings (Statistics / Query Log)

- ✓ Show permitted domain entries
- ✓ Show blocked domain entries

#### Privacy mode

Don't show origin of DNS requests in query log

#### Show API token

Save

#### Web User Interface

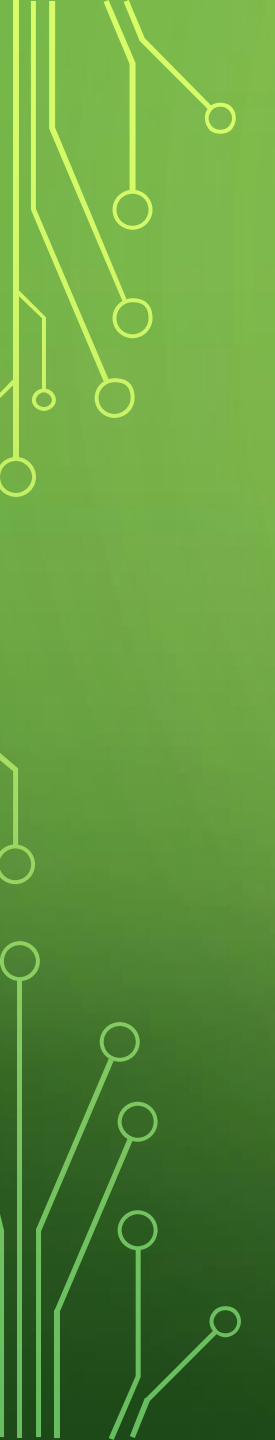

#### Web User Interface

#### Interface appearance

Use boxed layout (helpful when working on large screens)

#### CPU Temperature Unit

O Celsius

Kelvin

Fahrenheit

|                                              | Save |
|----------------------------------------------|------|
|                                              |      |
| System Administration                        |      |
| Restart system Restart DNS server Flush logs |      |
| Pi-hole FTL (Running)                        | +    |
|                                              |      |
| Pi-hole Teleporter                           | +    |
|                                              |      |
|                                              |      |

O Donate if you found this useful.

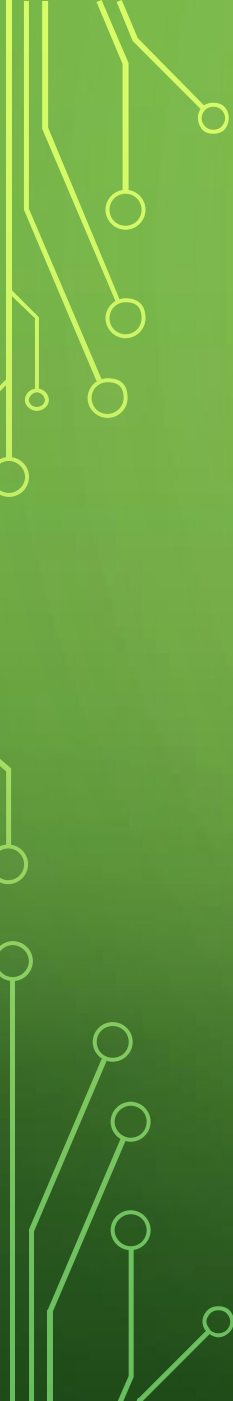

#### Pi-hole FTL (Running)

FTL version: v2.7.3 Process identifier (PID): 1566 Time FTL started: May 22 User / Group: pihole / pihole Total CPU utilization: 0.0% Memory utilization: 0.3% Used memory: 2.71 MB

#### Pi-hole Teleporter

Export your Pi-hole lists as downloadable ZIP file

Export

Import ...

✓ Whitelist

✓ Blacklist (exact)

✓ Blacklist (wildcard)

#### File input

Browse...

Upload only Pi-hole backup files.

Import

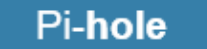

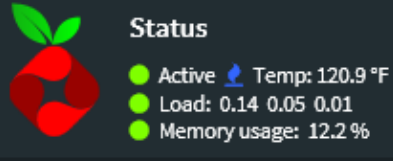

#### Dashboard

### Pi-hole

### Status

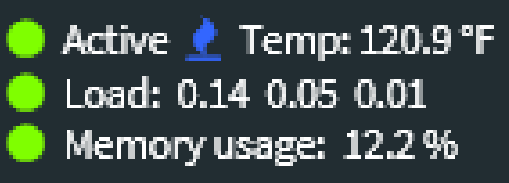

#### MAIN NAVIGATION

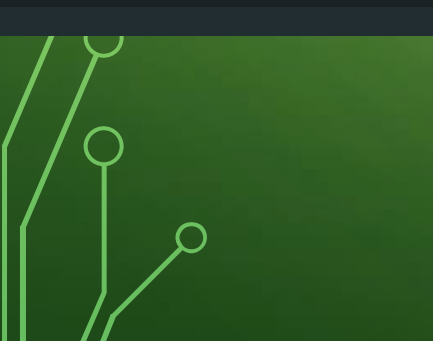

### Donate Help

# Help center

### Header

Top left: Status display

Shows different status messages:

- Status: Current status of the Pi-hole Active (
  ), Offline (
  ), or Starting (
  )
- Temp: Current CPU temperature
- Load: load averages for the last minute, 5 minutes and 15 minutes, respectively. A load average of 1 reflects the full workload of a single processor on the system. We show a red icon if the current load exceeds the number of available processors on this machine (which is 4)

Pi-hole

 Memory usage: Shows the percentage of memory actually blocked by applications. We show a red icon if the memory usage exceeds 75%

#### Top right: About

- GitHub: Link to the Pi-hole repository
- Details: Link to Jacob Salmela's blog with some more details, describing also the concept of the Pi-hole
- · Updates: Link to list of releases
- Update notifications: If updates are available, a link will be shown here.
- Session timer: Shows the time remaining until the current login session expires.

### Dashboard

On the dashboard, you can see various Pi-hole statistics:

 Summary: A summary of statistics showing how many total DNS queries have been blocked today, what percentage of DNS queries have been blocked, and how many domains are in the compiled ad list. This summary is updated every 10 seconds.

# RASPBERRY PI IP ADDRESS

- The Pi-hole needs to have a fixed IP address on your LAN so either make a DHCP reservation or assign an address outside of the router's DHCP range.
- I use Verizon FiOS and my router supports DHCP reservations. I can use the router's web interface and convert the normal DHCP assignment into a static address.

### DHCP RESERVATION

|                          |                |                   |        |            |         | Minutes          |            |
|--------------------------|----------------|-------------------|--------|------------|---------|------------------|------------|
| STB-LR1                  | 192.168.15.200 | 00:25:2e:e9:a3:ac | Static | Arrowsmith | Active  | 10738<br>Minutes | 2 🖶 🙀      |
| STB-LR2                  | 192.168.15.201 | 00:21:be:71:4e:3c | Static | Arrowsmith | Active  | 10738<br>Minutes | /2 🖶 🙀     |
| Wii                      | 192.168.15.147 | 00:23:31:71:34:c1 | Static | Arrowsmith | Expired |                  | 12 🖶 🔫     |
| Wii-wired                | 192.168.15.148 | 00:24:49:01:08:e7 | Static | Arrowsmith | Expired |                  | Je 🖶 🔫     |
| HP8740                   | 192.168.15.2   | a0:8c:fd:5c:7e:d0 | Static | Arrowsmith | Active  | 10738<br>Minutes | 2 🖶 🔫      |
| Carrier                  | 192.168.15.3   | 00:23:a7:5e:5c:8d | Static | Arrowsmith | Active  | 1199<br>Minutes  | /2 🖶 🔫     |
| RaspberryPi              | 192.168.15.5   | b8:27:eb:ab:58:61 | Static | Arrowsmith | Expired |                  | 12 🖶 🔫     |
| New Static<br>Connection |                |                   |        |            |         |                  | <b>≧</b> ¥ |

Press the **Refresh** button to update the data.

Close Refresh

# CONFIGURE PI-HOLE TO BE YOUR DNS SERVER

- Configure your router's options to route client requests to the Pi-hole as their DNS server to make Pi-hole function network wide without any changes to individual devices.
- or manually configure each device to use the Pi-hole as their DNS server.
- There are usually two DNS addresses entered. I have Pi-hole as the primary and OpenDNS as the secondary (backup) DNS server. This allows me to remove the Pi, reboot it, etc. and keep my network functioning (but slower).

| MTU:                                           | Automatic 💙 1500                         |
|------------------------------------------------|------------------------------------------|
| Internet Protocol                              | Use the Following IP Address             |
| IP Address:                                    | 192 . 168 . 15 . 1                       |
| Subnet Mask:                                   | 255 .255 .0                              |
| Bridge Hardware Acceleration                   | Enabled                                  |
| Bridge                                         |                                          |
| Name                                           | VLANs Status STP Action                  |
| 😼 Arrowsmith                                   | Disabled 🖶 Connected                     |
| 🗹 💊 Ethernet/Coax                              | Disabled 🔛 Connected 🔽                   |
| 🗌 🗞 Broadband Connection (Ethernet/Coax)       | Connected                                |
| ☑ 🔊 Wireless Access Point                      | Disabled 🖶 Connected                     |
| DNS Server                                     | Use the Following DNS Server Addresses 🗸 |
| Primary DNS Server:                            | 192 . 168 . 15 . 5                       |
| Secondary DNS Server:                          | 208 . 67 . 220 . 220                     |
| IP Address Distribution                        | DHCP Server V                            |
| Start IP Address:                              | 192 . 168 . 15 . 2                       |
| End IP Address:                                | 192 . 168 . 15 . 254                     |
| Subnet Mask:                                   | 255 .255 .0                              |
| WINS Server:                                   | 0.0.0.0                                  |
| Lease Time in Minutes:                         | 11520                                    |
| ✔ Provide Host Name If Not Specified by Client |                                          |

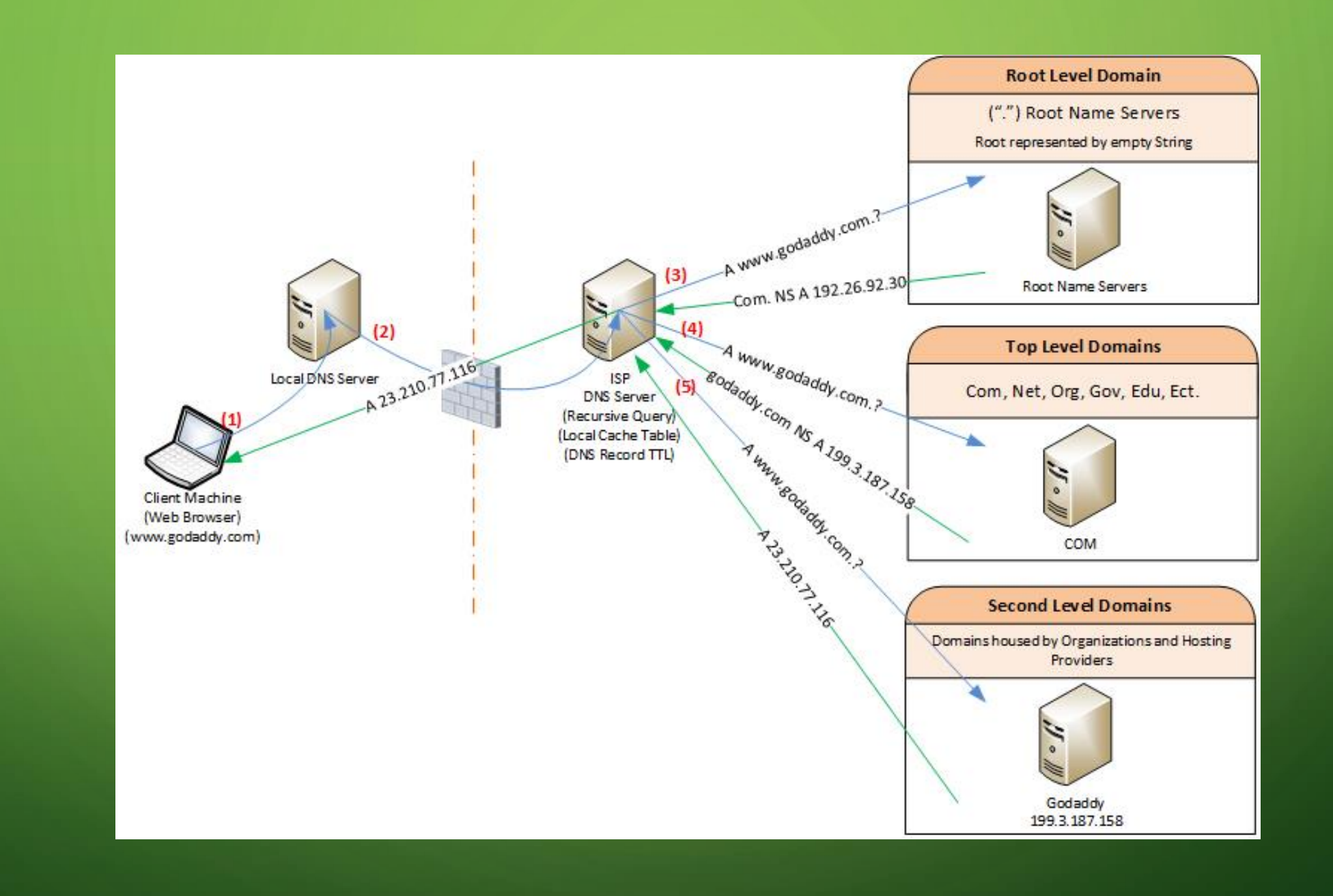

# HOW PI-HOLE WORKS

- DNS requests from the device are sent to the Pi-hole. If Pi-hole doesn't find the domain on it's block list it sends the request along to the upstream server and routes the response back to the client.
- If the Pi-hole decides the domain should be blocked, it returns its own IP address to the client.
- When the client then asks for a resource from that IP address, the Pi-hole returns a blank (or a configurable) image, an explanatory box or a web page that self-closes.

# ACCESSING A PAGE AT A BLOCKED DOMAIN

### 🅉 Website Blocked

Access to the following site has been blocked:

### googleads.g.doubleclick.net/fgh.htm

If you have an ongoing use for this website, please ask the owner of the Pi-hole in your network to have it whitelisted.

This page is blocked because it is explicitly contained within the following block list (s):

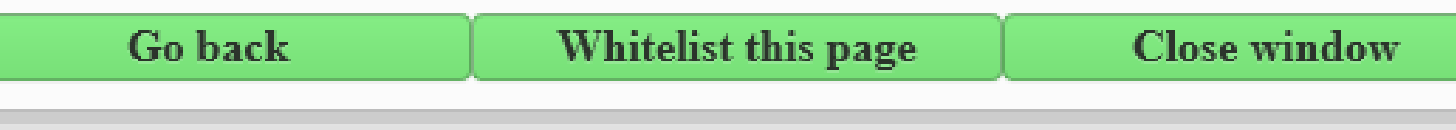

Generated Sat 6:44 AM, Jul 29 by Pi-hole v3.1.4

# ACCESSING AN IMAGE AT A BLOCKED DOMAIN

#### Windows Internet Explorer

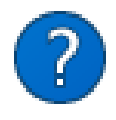

The webpage you are viewing is trying to close the tab.

Do you want to close this tab?

Yes <u>N</u>o

# TROUBLESHOOTING

- I have had to whitelist some domains. E.g., I use WMP to rip audio CDs to MP3 files.
   WMP will attempt to find and enter artist, album, track list and album cover information from an online source. This stopped working after I installed Pi-hole.
- I suggest that you identify domains to be unblocked by trying to access the domain and then looking at the query log. If you can identify the domain that is blocked, click the whitelist button to immediately fix the problem.
- Disabling the Pi-hole temporarily can also help pinpoint the problem domain.
- If you whitelist an incorrect domain, then simply remove it from the whitelist as you continue to look for the right domain.

# CLEAN CLIENT CACHE

- Remember that your browser and/or your OS may keep their own caches of DNS responses so they should be cleared as part of the troubleshooting process.
- I keep this batch file on the desktop and run it as I disable the Pi-hole.
- FlushDNS.bat:
  - ipconfig /flushdns

# **UPDATE PI-HOLE**

- A notice will appear in the bottom of the web screen when an update is available for the Pi-hole software. Enter pihole -up at a terminal prompt.
- Raspbian updates/upgrades should be done regularly in the same manner as done after the initial installation.
- You can clone the SD card (make an image copy) after everything is set up just in case! I use Win32 Disk Imager to do that.
- Use 'teleporter' tool to save a copy of your whitelist, etc. to a zip file as backup or to move to another pi

### SHUTTING DOWN THE RASPBERRY RI

- Pulling the plug is likely to cause disk corruption at some point.
- It's best to start a terminal session and enter sudo shutdown -h now
- Or, start a VNC session and shutdown from there.
- To reboot: use the settings entry on the web interface or start a terminal session and enter sudo shutdown -r now
- The red light is a power indicator; The green light indicates SD card activity.

### LINKS

- Raspberry Pi: <u>https://www.raspberrypi.org/</u>
- Adafruit: <a href="https://www.adafruit.com/">https://www.adafruit.com/</a>
- Pi-hole software: <u>https://pi-hole.net/</u>
- SD formatter: <a href="https://www.sdcard.org/">https://www.sdcard.org/</a>
- Win32 Disk Imager: <a href="https://sourceforge.net/projects/win32diskimager/">https://sourceforge.net/projects/win32diskimager/</a>
- PuTTY: <u>http://www.chiark.greenend.org.uk/~sgtatham/putty/download.html</u>
- VNC Viewer: <a href="https://www.realvnc.com/download/viewer/">https://www.realvnc.com/download/viewer/</a>
- More about DNS: <a href="https://en.wikipedia.org/wiki/Domain Name System">https://en.wikipedia.org/wiki/Domain Name System</a>
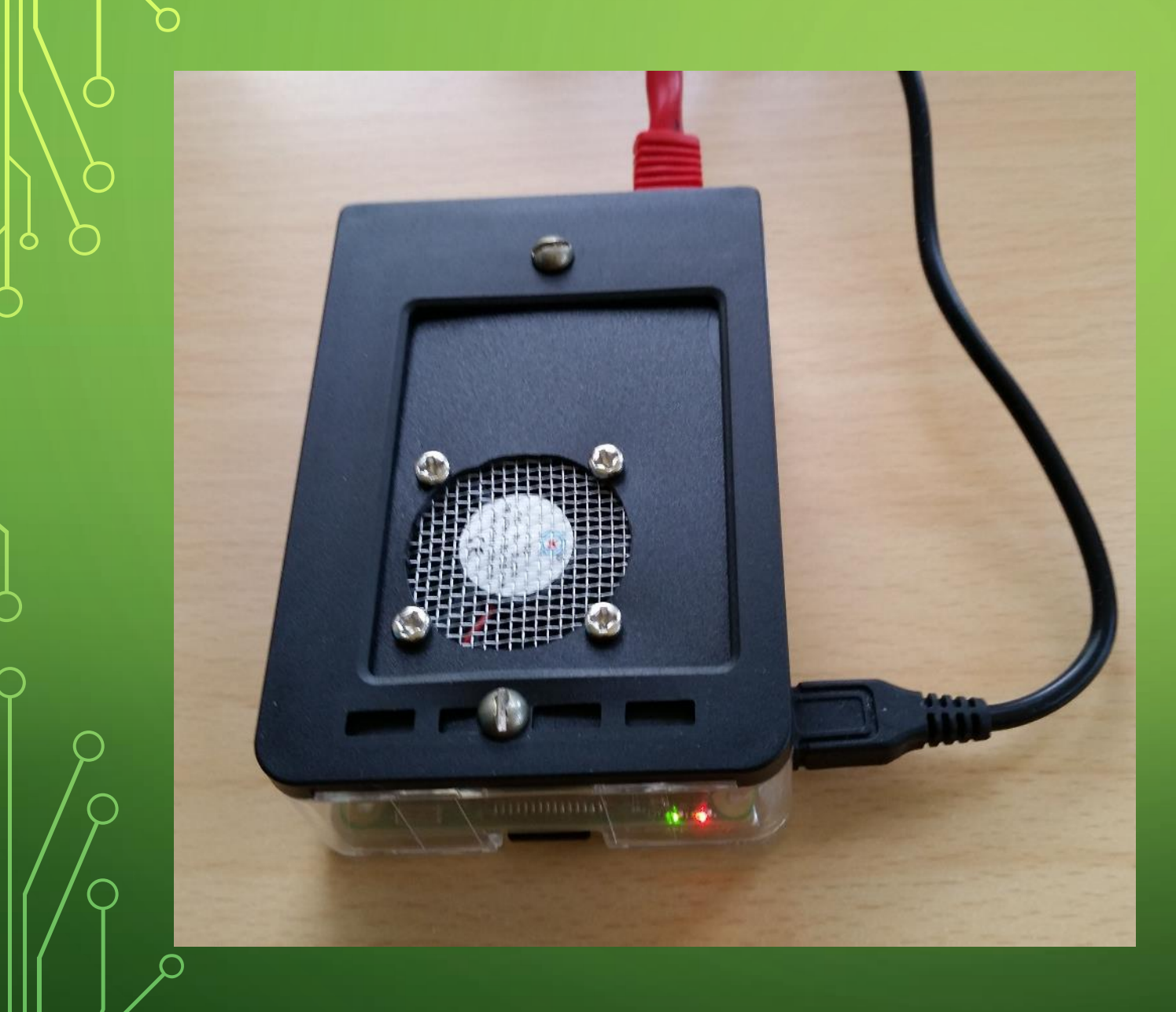

## My Unit

## PI-HOLE A LAN-WIDE AD BLOCKER THAT RUNS ON A RASPBERRY-PI

Don Arrowsmith President, Philadelphia Area Computer Society

president (at) PACSnet.org

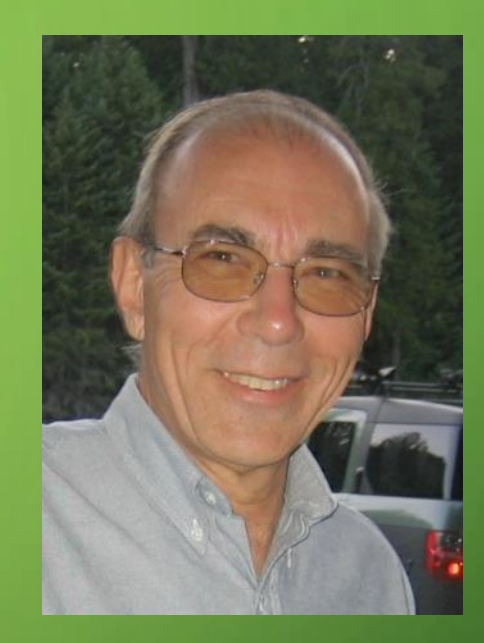

## Questions?

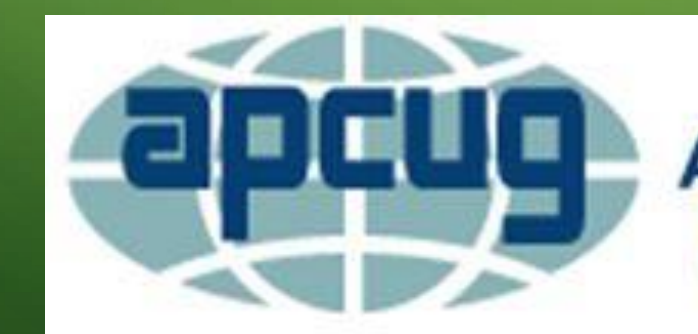

An International Association of Technology & Computer User Groups